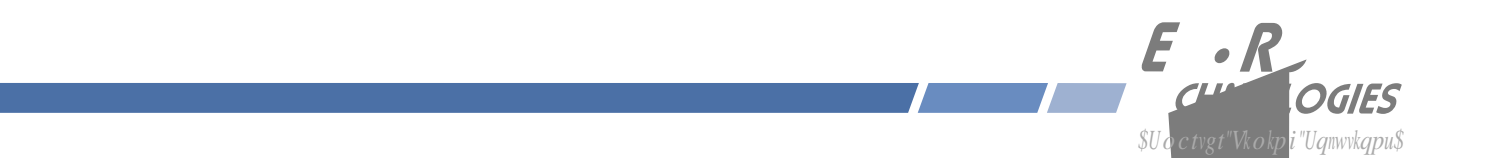

# About This Manual

 $Vjku" o cpwcn" y knn" i wkfg" \{qw" vjtqw i j"uk o rng" kpuvcnncvkqp" cpf" ugv" wr" rtqegfwtgu 0 a started a started a starte$ 

$$\label{eq:linear} Introduction \end{bmatrix} \begin{split} & \text{Introduction } \hat{\mathsf{N}} \end{bmatrix} y \end{bmatrix} y \e$$

Kh" {qw" fgvgev"cp { "kpceewtcekgu"qt"q o kuukqpu." rngcug"kphqt o "wu0""Gp fTwp"Vge j pqnq i kgu"ecppqv"dg" j gn f" tgu rqpukdng"hqt"cp { "vge j pkecn"qt"v { rq i tcr j kecn"gttqtu"cp f" tgugtxgu"v j g" tk i j v"vq" o cmg"e j cp i gu"vq"v j g" rtqfwev"cp f" o cpwcnu" y kv j qwv" rtkqt"pqvkeg0

# Warranty

 $V j ku" r tq f wev." o cpwhcevwtg f"d{"Gp f Twp"Vge j pqnq i kgu."ku" y cttcpvg f"c i ckpuv" fghgevu"kp" o cvgtkcn"cp f" y qtm o cpu j kr"hqt"c" rgtkq f"qh"v j tgg" { gctu"htq o "fcvg"qh"u j kr o gpv."wp fgt"pqt o cn"wug"cp f"ugtxkeg0"" Fwt/kp i "v j g" y cttcpv {" rgtkq f."Gp f Twp"Vge j pqnq i kgu" y knn"tgrckt"qt"tgrnceg" rtq f wevu" y j ke j "rtqxg"vq"dg" fghgevkxg0$ 

Hqt"ycttcpv{"ugtxkeg"qt"tgrckt."vjku"rtqfwev" o wuv"dg"tgvwtpgf"vq"GpfTwp"Vgejpqnqikgu0""Dw{gt"ujcm" rtgrc{"ujkrrkpi"ejctigu"vq"ugpf"rtqfwev"vq"GpfTwp"Vgejpqnqikgu"cpf"GpfTwp"Vgejpqnqikgu"ujcm" rc{"ujkrrkpi"ejctigu"vq"tgvwtp"rtqfwev"vq"Dw{gt0""Jqygxgt."kh"tgvwtpgf"rtqfwev"rtqxgu"vq"dg"qrgtcvkpi" pqt o cm{"\*pqv"fghgevkxg+"vjgp"Dw{gt"ujcm"rc{"hqt"cm"ujkrrkpi"ejctigu0""Kh"Dw{gt"ku"nqecvgf"qwvukfg"vjg" W0U0C0"vjgp"Dw{gt"ujcm"rc{"cm"fwvkgu"cpf"vczgu."kh"cp{0

 $\label{eq:constraint} Rtqfwevu"pqv" o cpwhcevwtgf"d{"GpfTwp"Vgejpqnqikgu"dwv"kpenwfgf"cu"cp"kpvgitcn"rctv"qh"c"u{uvgo"*g0i0" rgtkrjgtcnu."qrvkqpu+"ctg" y cttcpvgf"hqt"pkpgv{"fc{u."qt"nqpigt"cu"rtqxkfgf"d{"vjg"qtkikpcn"gswkrogpv" o cpwhcevwtgt."htqo"fcvg"qh"ujkrogpv0 }$ 

# Extended Warranty

 $Vjg"OVDH"*Ogcp"Vk og"Dgv y ggp"Hcknwtgu+"hqt"vjku" rtqfwev"ku"447.222" jqwtu"*47" {gctu+0""Chvgt"vjg" kpkvkcn" y cttcpv {"rgtkqf"kv"ku" oquv"equv/ghhgevkxg"hqt"vjg"ewuvq ogt"vq"tgrckt"vjg"wpkv"qp"cp"õcu"pggfgf"dc/ukuö."tcvjgt"vjcp"rc {"hqt"cp"gzvgpfgf" y cttcpv {"qt"vjg"cppwcm {"tgewttkpi"hggu"qh"c"ugtxkeg"eqpvtcev00$ 

# Limitation of Warranty

 $Vjg"hqtgiqkpi"gzrtguu"ycttcpv{"ujcnn"pqv"crrn{"vq"fghgevu"tguwnvkpi"htqo"kortqrgt"qt"kpcfgswcvg" ockpvgpcpeg"d{"Dw{gt"qt"Wugt."Dw{gt/uwrrnkgf"uqhvyctg"qt"kpvgthcekpi."wpcwvjqtk|gf"oqfkLecvkqp"qt" okuwug."qrgtcvkqp"qwvukfg"qh"vjg"gpxktqpogpvcn"urgekLecvkqpu"hqt"vjg"rtqfwev."qt"kortqrgt"ukvg"rtgrc/tcvkqp"qt" ockpvgpcpeg0$ 

VQ"V J G"GZVGPV"RGTOKVVGF"D [ "NCY."V J KU" YCTTCPV [ "CPF"TGOGOFKGU"UGV"HQTV J " CDQXG"CTG"GZENWUKXG"CPF"KP"NKGW"QH"CNN"QV J GT" YCTTCPVKGU."TGOGFKGU"CPF" EQPFKVKQPU" Y J GV J GT"QTCN"QT" Y TKVVGP."UVCVWVQT [."GZRTGUU."QT"KORNKGF0""CU" RGTOKVVGF"D [ "CRRNKECDNG"NCY."GPFTWP"URGEKHKECNN [ "FKUENCKOU"V J G"KORNKGF" YCTTCPVKGU"QH" OGTE J CPVCDKNKV [ "QT"HKVPGUU"HQT"C"RCTVKEWNCT"RWTRQUG0

# Warranty Repair

# Table of Contents

| Preface                           | i  |
|-----------------------------------|----|
| About EndRun Technologies         | i  |
| Trademark Acknowledgements        | i  |
| About This Manual                 | ii |
| Warranty                          | ii |
| Extended Warranty                 | ii |
| Limitation of Warranty            | ii |
| Warranty Repair                   | ii |
| Repair After Warranty Expirationi | ii |
| Limitation of Liability           | ii |
| EndRun Contact Information        | İİ |
| Chapter One - Introduction        | 1  |
| GPS Timing-How It Works           | 1  |
| Where to Use It                   | 2  |
| Main Features                     | 2  |

| Test the Serial Port                                               |
|--------------------------------------------------------------------|
| Using netconfig to Set Up Your IP $\ldots$ 11                      |
| Verify Network Configuration                                       |
| Check Network Operation                                            |
| Using Telnet                                                       |
| Using SSH                                                          |
| Using HTTP                                                         |
| Configuring the Network Time Protocol                              |
| Configuring NTP Using the Network Interface or Serial Port         |
| Configuring the Unison as a Stratum 2 Server                       |
| Using Edit                                                         |
|                                                                    |
| Chapter Three - Setting Up NTP Clients on Unix-like Platforms 21   |
| Basic NTP Client Setup                                             |
| Configure NTP                                                      |
| MD5 Authenticated NTP Client Setup 22                              |
| Create the ntp.keys File                                           |
| Configure NTP                                                      |
| Broadcast/Multicast NTP Client Setup 24                            |
| Configure NTP Client for Broadcast                                 |
| Configure NTP Client for Multicast                                 |
| Test Broadcast/Multicast                                           |
|                                                                    |
| Chapter Four - Setting Up NTP Clients on Windows NT 4.0/2000/XP 27 |
| Basic NTP Client Setup                                             |
| Configure NTP                                                      |
| MD5 Authenticated NTP Client Setup 29                              |
| Create the ntp.keys File                                           |
| Configure NTP                                                      |
| Broadcast/Multicast NTP Client Setup                               |
| Configure NTP Client for Broadcast Configure NTP. Client for       |
| Configure NTP Client for Multicast                                 |

| Chapter Five - Control and Status Commands | 33 |
|--------------------------------------------|----|
| General Linux Shell Operation              | 33 |
| Available User Commands                    | 34 |
| Detailed Command Descriptions              | 36 |
| accessconfig                               | 36 |
| antfltmask                                 | 36 |
| cpuopts                                    | 36 |
| cpuoptsconfig                              | 36 |
| cpusertime                                 | 36 |
| cpusertimeconfig                           | 37 |
| eraserootfs_1                              | 37 |
| gpsdynmode                                 | 37 |
| gpsrefpos                                  | 37 |
| gpsstat                                    | 38 |
| gpstrkstat                                 | 40 |
| gpsversion                                 | 40 |
| gntphwaddr                                 | 40 |
| gntposctype                                | 40 |
| gntppasswd                                 | 40 |
| gntprootfs                                 | 41 |
| gntpstat                                   | 41 |
| gntptimemode                               | 42 |
| gntptimemodeconfig                         | 42 |
| gntpversion                                | 42 |
| gptpstat (Optional)                        | 42 |
| help                                       | 43 |
| inetdconfig                                | 43 |
| netconfig                                  | 43 |
| ntpconfig                                  | 43 |
| ptpconfig and ptp2config (Optional)        | 44 |
| ptpversionconfig (Optional)                | 44 |
| setantfitmask                              | 44 |
| setgpsdynmode                              | 44 |

|      | etgpsrefpos                            | 4 |
|------|----------------------------------------|---|
|      | etsigfltmask                           | 4 |
|      | igfltmask                              | 5 |
|      | ıpdaterootflag                         | 5 |
|      | ıpgradegps                             | 5 |
|      | ıpgradekernel                          | 6 |
| RS   | 232 Serial I/O Port Signal Definitions | 6 |
| Chap | er Six - IPv6 Information              | 7 |
| En   | bling New IPv6 Capabiliti 🛛            |   |

| Appendix D - GPS Refere       | nce Position | , |
|-------------------------------|--------------|---|
| Obtaining Reference Positions |              | ' |
| Using a Handheld GPS Receiver |              | , |
| Using the Internet 1/4        | -            |   |

| Appendix I - Installing the GPS Antenna 107                   |
|---------------------------------------------------------------|
| Antenna Location                                              |
| GPS Antenna Kit                                               |
| Long Cable Runs                                               |
| Recommended Cable                                             |
| Using GPS Preamplifiers                                       |
| Other Accessories                                             |
| Lightning Arrestor                                            |
| Splitters                                                     |
| Mounting Inside A Window                                      |
| Appendix J - Specifications 115                               |
| Special Modifications - Changes for Customer Requirements 121 |

I RU"vk o g0""V j g" tguwnvu "qh"v j gug" o gcuwtg o gpvu "hqt"gce j "ucvgnnkvg" ctg"v j gp"wrnqc f gf"vq"v j cv"ucvgnnkvg"uq" v j cv"v j g{" o c{"dg"kpeqtrqtcvg f"kpvq"v j g" fcvc"eqpvckpg f"kp"kvu"vtcpu o kuukqpu0""V j g" tgegkxgt"ecp"wug"v j ku" fcvc"vq" tgncvg"v j g"vk o g/qh/cttkxcn"qh"v j g" tgegkxg f"vtcpu o kuukqpu "htq o "v j cv"ucvgnnkvg"vq" I RU"vk o g0

Cnn"qh"vjku" o gcpu"vjcv" fwtkp i "pqt o cn"qrgtcvkqp."vjg"uqwteg"qh"vjg"vk o kpi "kphqt o cvkqp"dgkp i "vtcpu o kv/ vgf"htq o "gcej"qh"vjg"ucvgmkvgu"ku" fktgevn { "vtcegcdng"vq"WVE0"" Fwg"vq"vjg"pcvwtg"qh"vjg" I RU"urtgcf" urgevtw o "Eqfg" Fkxkukqp" O wnvk rng"Ceeguu"\*EFOC+" o qfwncvkqp"uejg o g."vjku"vk o kpi "kphqt o cvkqp" o c {" dg"gzvtcevgf"d { "c" y gm/fguk i pgf"tgegkxgt" y kvj "c"rtgekukqp"qh"c"hg y "pcpqugeqpfu0""Vjg" I RU"vk o g"cpf" htgswgpe { "gpi kpg"kp"vjg"Wpkuqp"fqgu"lwuv"vjcv0

# Where to Use It

 $\label{eq:ukipcu} Ukpeg"ukipcu"tq o "vjg" I RU"ucvgmkvgu"ctg"cxckncdng"cv"cnn"nqecvkqpu"qp"vjg" inqdg." {qw" o c {"fgrnq{"vjg" Wpkuqp"xktvwcnn{"cp{ y j gtg0"" J q y gxgt." {qw" o wuv"dg"cdng"vq"kpuvcnn"cp"cpvgppc"gkvjgt"qp"vjg"tqqhvqr" qt"kp"c" ykpfqy "uq"vjcv"ucvgnnkvg"vtcpu o kuukqpu" o c {"dg"tgegkxgf"cv"ngcuv"ugxgtcn"vk o gu" fwtkpi "vjg" fc{0"" Qpeg"u{pejtqpk|gf."vjg"Wpkuqp"ecp" o ckpvckp"ceegrvcdng"pgv y qtm"u{pejtqpk|cvkqp"ceewtce{"hqt"cdqwv" c"fc{" y kvjqwv" I RU"tgegrvkqp."d{" t { y j ggnkpi "qp"kvu"uvcpfctf"vg o rgtcvwtg"eq o rgpucvgf"et{uvcn"queknnc/vqt0}}}$ 

Dgecwug"vjg"Wpkuqp"jcu"dgpp"fguk i pgf"vq"qrgtcvg"kp"eqplwpevkqp" ykvj"gzkuvkp i "rwdnke" fqockp" PVRl UPVR"enkgpv"uqhv yctg"vjcv"jcu"dggp"etgcvgf"hqt"wug" ykvj"uk o knct"vk og"ugtxgtu."kv" oc{"dg"wugf"kp"cp{" eqorwvgt"pgv yqtm"gpxktqp ogpv"vjcv"ku"wukp i "VERlKR"rtqvqeqnu0""Cnvjqw i j"enkgpv"uqhv yctg"ku"cxckncdng" hqt"cnn"rncvhqt ou."hqt"vjg" oquv"rtgekug"crrnkecvkqpu."vjg"Wpkz/nkmg"qrgtcvkp i "u{uvg ou"ctg"dguv"uwr/ rqtvgf0

# **Main Features**

#### Performance, Reliability and Economy

Vjg"Wpkuqp"rtqxkfgu"jkij"rgthqtocpeg"cpf"tgnkcdknkv{"eqodkpgf"ykvj"nqy"rqygt"eqpuworvkqp"cpf" equv0""Kvu"kpvgtpcn"uwd/cuugodnkgu"ctg"hcdtkecvgf"wukpi"uvcvg/qh/vjg/ctv"eqorqpgpvu"cpf"rtqeguugu"cpf" ctg"kpvgitcvgf"kp"c"uqnkf."jkij/swcnkv{"ejcuuku0

#### Flexibility

 $\label{eq:constraint} \verb"Kv"uwrrqtvu"c"xctkgv{"qh"VER!KR"pgvyqtm"rtqvqeqnu"eqorcvkdng"ykvj"c"xctkgv{"qh"rncvhqtou"cpf"qrgtcv/kpi"u{uvgou0}$ 

#### Easy Installation

 $\begin{array}{l} \label{eq:spectrum} & \texttt{Kvu"uvcpfctf"3W"} jkij."3; \"{o}"tcem/oqwpvcdng"ejcuuku"cpf"tqqhvqr"qt" ykpfqy/oqwpvgf"cpvgppc" ocmg" \\ & \texttt{kpuvcnncvkqp"} uk orngt"eq orctgf"vq"eq orgvkpi"rtqfwevu"vjcv"tgswktg"tqqhvqr"kpuvcnncvkqp"qh"vjg"cpvgppc0"" \\ & \texttt{Vjg"tcem/oqwpv"ejcuuku"} oc{"dg" oqwpvgf"kp"cp{"eqpxgpkgpv"nqecvkqp0""Eqppgev"kv"vq"{qwt"pgvyqtm" xkc"vjg"tgct"rcpgn" oqwpvgf."32l322Dcug/V"TL/67"eqppgevqt"cpf"rnwi"kp"vjg"CE"rqygt"eqtf0""Kpkvkcn" \\ & \texttt{pgv}qtm"eqpLiwtcvkqp"ku"cwvqocvke"qp"pgvyqtmu"wukpi"vjg"F{pcoke"Jquv"EqpLiwtcvkqp"Rtqvqeqn" \\ & \texttt{FJER}+0""Ocpwcn"pgvyqtm"eqpLiwtcvkqp"ku"xkc"vjg"TU/454"ugtkcn"KlQ"rqtv"cpf"c"uk orng"Nkpwz"ujgm" \\ & \texttt{utkrv0} \end{aligned}$ 

#### Free FLASH Upgrades

 $\label{eq:heat} Hkt o y ctg"cpf"eqpLiwtcdng"jctf y ctg"rctc o gvgtu"ctg"uvqtgf"kp"pqp/xqncvkng"HNCU J " o g o qt {."uq"vjg" Wpkuqp"ecp"dg"gcukn {"writcfgf"kp"vjg"Lgnf"wukpi"HVR"cpf"VGNPGV"qt"vjg"nqecn"TU/454"ugtkcn"KlQ" rqtv0""Ugewtg"writcfgu"ctg"rquukdng"xkc"UU J "cpf"UER0""Yg" o cmg"cnn"Lt o y ctg"writcfgu"vq"qwt"rtqf/wevu"cxckncdng"vq"qwt"ewuvq o gtu"htgg"qh"ejctig0$ 

# En

# Unison Physical Description

| U{pe"NGF" "  | " | Vjku" i tggp"NGF" ł cujgu"vq"kpfkecvg"u { pejtqpk   cvkqp"uvcvwu0                                                              |
|--------------|---|----------------------------------------------------------------------------------------------------|
| Pgvyqtm"NGF" | " | Vjku"codgt"NGF"knnwokpcvgu" yjgp"vjg"Wpkuqp"ku"eqppgevgf"vq"vjg<br>pgvyqtm"cpf"łcujgu" yjgp"tgegkxkpi"qt"vtcpuokvvkpi"rcemgvu@ |
| Cnct o "NGF" | " | Vjku"tgf"NGF"knnw o kpcvgu"dtkgł {"cv" rqygt/wr."cpf"vjgtgchvgt" yjgpgxgt<br>c"ugtkqwu"hcwnv"eqpfkvkqp"gzkuvu0                 |

| 50-6 |
|------|
| t    |
|      |

| Cnct o "Lcer   | m"              | "         | Vjku"DPE"eqppgevqt"*qt"vgt o kpcn"uvtkr+" r tqxkfgu"vjg"q r vkqpcn"cnct o                                                      |
|----------------|-----------------|-----------|----------------------------------------------------------------------------------------------------|
| *Qrvkqp+"      | "               | "         | qwvrwv."cpf"ku"wuwcnn{"pqv"kpuvcnngf0""Kh"kpuvcnngf."ugg"fgvcknu"kp"Crrgpfkz                                                   |
| ""             | "               | "         | <i>K"/"Urgekhkecvkqpu</i> "hqt"vjg"Cncto"Qwvrwv0                                                                               |
| Rtq i "VVN"    | Lcem"           | "         | Vjku"DPE"eqppgevqt"rtqxkfgu"vjg"qrvkqpcn"Rtqitcoocdng"VVN"rwnug                                                                |
| *Qrvkqp+"      | "               | "         | tcvg"qwvrwv"cpf"ku"wuwcnn{"pqv"kpuvcnngf0""Kh"kpuvcnngf."ugg"ukipcn"                                                           |
| " "            | "               | "         | fghkpkvkqp"kp" <i>Crrgpf</i> kz" <i>L</i> "/" <i>Urgekhkecvkqpu</i> 0""V jku" rwnug"tcvg"ku"pqt o cnn{                         |
| " "            | "               | "         | ujkrrgf"htqo"vjg"hcevqt{"cu"32ORRU"dwv"ecp"dg"ejcpigf"xkc"                                                                     |
| " "            | "               | "         | eq o o cpf"dqvpqutdpogjh                                                                                                    |
| 32"ORRU"       | qt"322"RR       | U."gve0"  | Vjku"DPE"eqppgevqt"rtqxkfgu"cp"qrvkqpcn"ewuvqogt/urgekŁgf                                                                      |
| *Qrvkqp+"      | "               | "         | tcvg"qwvrwv"cpf"ku"wuwcnn{"pqv"kpuvcnngf0""Kh"kpuvcnngf."kv" y knn"dg"ncdgngf                                                  |
|                | "               | "         | hqt"vjg"crrtqrtkcvg"tcvg"uwej"cu"õ32"ORRUö"qt"õ322"RRUö. "gve0""Vjku                                                           |
| " "            | "               | "         | qwvrwv"ku"ugv"cv"vjg"hcevqt{"cpf"ecppqv"dg"ejcpigf0""Ugg""ukipcn"                                                              |
| " "            | "               | "         | fghkpkvkqp"kp"" <i>Crrgpfkz"L</i> "/" <i>Urgekhkecvkqpu</i> "hqt"vjg"Hkzgf"Tcvg"Qwvrwv0                                        |
| Ugtkcn"Vk o    | g.              | •         | Vjku"qrvkqpcn"FD/;O"eqppgevqt"rtqxkfgu"vjg"ugtkcn"KlQ"                                                                         |
| *Qrvkqp+"      | "               | "         | kpvgthceg" y kvj "c"qpeg/rgt/ugeqpf"CUEKK"vk o g"uvtkpi "qwvrwv"cpf"ku"                                                        |
| ~ "            | "               | "         | wuwcm {"pqv"kpuvcmg f0""Hqt"hwtv j gt"kphqt o cvkqp"tghgt"ugg"f guetkr vkqp"                                                   |
| " "            | "               | "         | kp"Crrgpfkz" I "/"Ugtkcn"Vk og "Qwvrwv0""                                                                                      |
| CE"Rqygt       | "Kprwv"Lce      | em"       | Vjku"KGE"542"uvcpfctf"vjtgg/rtqpi"eqppgevqt"rtqxkfgu"CE"rqygt0                                                                 |
| FE"Rqygt<br>"" | "Kprwv"Dno<br>" | qem"<br>" | Vjku"qrvkqpcn"5/rqukvkqp"vgt o kpcn"dnqem"rtqxkfgu"eqppgevkqp"vq"vjg<br>FE"rqygt"uqwteg."cpf"tgrncegu"vjg"CE"rqygt"kprwv"lcem0 |

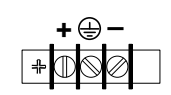

# Performing an Initial Site Survey

Wukpi"vjg"uvcvwu"NGF"kpfkecvqtu."kvøu"gcu{"vq"Łpf"qwv"kh"{qwt"Wpkuqp"yknn"yqtm"kp"{qwt"fguktgf"nqec/vkqp<

30" Uetg y "vjg"VPE" rnwi "qp"vjg"gpf"qh"vjg"cpvgppc"ecdng"qpvq"vjg"VPE"cpvgppc"kprwv"lcem"qp"vjg"ejcu/uku"tgct" rcpgn"qh"vjg"Wpkuqp0

40" Rnwi"qpg"gpf"qh"vjg"uwrrnkgf"CE"rqygt"eqtf"kpvq"cp": 7/492"XCE"qwvngv0

50" Rnwi "vjg"qvjgt"gpf"kpvq"vjg"CE"kprwv"eqppgevqt"qp"vjg"ejcuuku"tgct"rcpgn"qh"vjg"Wpkuqp0

Rnceg"vjg"cpvgppc"kp"c" y kpfqy."qt"hqt"dguv" rgthqt o cpeg." o qwpv"kv"qp"vjg"tqqh"wukpi "vjg"uwr rnkgf" o qwpvkpi "jctf y ctg0"" Ocmg"uwtg"vjcv"kv"ku"pqv"dnqemgf"d{"nctig" o gvcnnke"qdlgevu"enqugt"vjcp"qpg" o gvgt0"" Cnvjqwi j"vjg"cpvgppc"ujqwnf"pqt o cnn{"dg"kpuvcnngf"kp"c"xgtvkecn"qtkgpvcvkqp"hqt"tqqhvqr"kpuvcnncvkqpu." y jgp" y kpfqy" o qwpvkpi "kv"ujqwnf"dg" rqkpvgf"qwv"vjg" y kpfqy."kp"vjg" fktgevkqp"vjcv" i kxgu"vjg"dguv"engct" xkgy "vq"vjg"um{0""Vjku" y knn"k o rtqxg"kvu"cdknkv{"vq"tgegkxg"uki pcnu"htq o "ucvgnnkvgu"pgct"vjg"jqtk | qp0""Hqt" o qtg"kphqt o cvkqp"ugg"*Crrgpfkz"K"/"Kpuvcnnkpi"vjg" I RU"Cpvgppc*0

 $Kpkvkcnn{"wrqp"rqygt"wr <$ 

30" Vjg"wpkv" y knn"nki jv"vjg"tgf"Cnct o "Uvcvwu"NGF"hqt"cdqwv"vgp"ugeqpfu0

40" Vjgp"kv" y knn"eqpvkpwqwun { "nk i jv"vjg" i tggp"U { pe"Uvcvwu"NGF0

50" Y jgp"vjg"wpkv"nqemu"qpvq"c" I RU"ukipcn"cpf"dgikpu"vq"fgeqfg"vjg"vk okpi"fcvc"cpf"cflwuv"vjg"nqecn" queknncvqt."vjg"itggp"U{pe"Uvcvwu"NGF"ykm"łcuj"xgt{"tcrkfn{"\*cdqwv"c"8"J|"tcvg+"wpvkn"vjg"fcvc"ku"hwnn{" fgeqfgf"cpf"vjg"nqecn"queknncvqt"ku"hwnn{"nqemgf"vq"vjg" I RU"htgswgpe{0

 $60" Vjgp"vjg"itggp"U{pe"Uvcvwu"NGF"yknn"rwnug"cv"rtgekugn{"c"3" J | "tcvg."u{pejtqpk|gf"vq"WVE"ugeqpfu." ykvj"c"ujqtv"qp"fwtcvkqp"tgncvkxg"vq"vjg"qhh"fwtcvkqp0$ 

 $Cv"vjku"rqkpv."vjg"IRU"vkog"cpf"htgswgpe{"gpikpg"jcu"hwm{"u{pejtqpk|gf."cpf"{qw"oc{"rtqeggf"vq" rgtocpgpvn{" oqwpvkpi"vjg"ejcuuku"cpf"cpvgppc"kp"vjgkt"fguktgf"nqecvkqpu0}$ 

Kh" {qw"ctg"wpcdng"vq"cejkgxg" I RU"nqem"chvgt"vt {kpi"cnm"qh"vjgug"uwiiguvkqpu."vjgp" {qwt"Wpkuqp" oc{"dg" fcocigf"cpf"ujqwnf"dg"tgvwtpgf"vq"vjg"hcevqt {"hqt"tgrckt"qt"gzejcpig0

# Installing the Unison

# FCC NOTICE

This equipment has been tested and found to comply with the limits for a Class A digital device, pursuant to part 15 of the FCC Rules. These limits are designed to provide reasonable protection against harmful interference when the equipment is operated in a commercial environment. This equipment generates, uses, and can radiate radio frequency energy and, if not installed and used in accordance with the instruction manual, may cause harmful interference to radio communications. Operation of this equipment in a residential area is likely to cause harmful interference in which case the user will be required to correct the interference at his own expense.

#### Mount the Unison

Wukpi"uvcpfctf"3;ö"tcem" o qwpvkpi" j ctfyctg." o qwpv"vjg"wpkv"kp"vjg" fguktgf"nqecvkqp0""Chvgt" o qwpvkpi" vjg"wpkv"cpf"eqppgevkpi"vjg"cpvgppc"ecdng."xgtkh{"vjcv"kv"uvknn"ceswktgu"cpf"tcemu"c" I RU"ukipcn0

# CAUTION

Ground the unit properly with the supplied power cord.

Position the power cord so that you can easily disconnect it from the Unison.

Do not install the Unison where the operating ambient temperature might exceed 122ÅF (50ÅC).

Connecting the DC Power Option

$$\begin{split} Eqppgev"vjg"uchgv{"itqwpf"vgtokpcn"vq"gctvj"itqwpf0""Eqppgev"vjg"õ-ö"vgtokpcn"vq"vjg"rqukvkxg"qwvrwv" qh"vjg"FE"rqygt"uqwteg0""Eqppgev"vjg"õ/ö"vgtokpcn"vq"vjg"pgicvkxg"qwvrwv"qh"vjg"FE"rqygt"uqwteg0""Eqppgev"vjg"õ/ö"vgtokpcn"vq"vjg"pgicvkxg"qwvrwv"qh"vjg"FE"rqygt"uqwteg0""eqpvgvjcv"vjg"Vjcv"vjg"Vjcv"vjg"FE"rqygt"uqwteg0""eqpvgvjcv"vjg"õ/ö"vgtokpcn"rqygt"uwrrn{."vjgtghqtg"gkvjgt"vjg"rqukvkxg"qt"pgicvkxg" qwvrwv"qh"vjg"FE"rqygt"uqwteg0" eqpvgvjcv"vjg"õ/ö"vgtokpcn"rqygt"uwrrn{."vjgtghqtg"gkvjgt"vjg"rqukvkxg"qt"pgicvkxg" qwvrwv"qh"vjg"FE"rqygt"uqwteg0" eqpvgvjcv"vjg"člover eqvgt"uvrvn" eqpvgvjcv"vjg"FE"rqygt"uqwteg0" eqpvgvjcv"vjg"člover eqvgt"uvrvn" eqpvgvjcv"vjg"FE"rqygt"uqwteg0" eqpvgvkqpu"ctg"tgxgtugf="jqygxgt"kv"ykn"pqv"dg"fcocigf"d{"c"tgxgtug"eqppgevkqp0 eqvgv$$

SHOCK / ENERGY HAZARD

Install in Restricted Access Location. Use 10-14 AWG copper wire only.

Terminal block screw torque: 9 in-lbs (1 nM).

Branch circuit must have circuit breaker, 15A or less.

Install terminal block cover after wiring.

Connecting and Configuring Ethernet

 $Eqppgev"qpg"gpf"qh"vjg"ECV/7"rcvej"ecdng"uwrrnkgf"ykvj" {qwt"Wpkuqp"vq"vjg"tgct"rcpgn" o qwpvgf" TL/67"eqppgevqt"ncdgngf"321322DCUG/V0""Eqppgev"vjg"qvjgt"gpf"qh"vjg"rcvej"ecdng"vq" {qwt"pgvyqtm" vjtqwij"c"÷uvtckijvø"rqtv"qp" {qwt"jwd0""Fq"pqv"eqppgev"kv"vq"c"÷etquuqxgtø"rqtv"qp" {qwt"jwd0" vjtqwijtqu" vjtqwijtqu" vjtqwijtqu" vjtqwijtqu" vjtqwijtqu" vjtqwijtqu" vjtqwijtqu" vjtqwijtqu vjtqu vj$ 

 $D \{ "hcevqt \{ "fghcwnv."vjg"Wpkuqp" y knn"cvvg o rv"vq"eqp \& i wtg"vjg" gv jgtpgv"kpvgthceg" cwvq o cvkecm \{ "xkc"vjg" F \{ pc o ke" J quv"Eqp \& i wtcvkqp "Rtqvqeqn" * F J ER + 0""V jg "Wpkuqp" y knn"cvvg o rv"vq"ugv"vjg" pgv o cum. "kvu"KR" cf ftguu."vjg"KR"cf ftguu"qh"vjg" fghcwnv" i cvg y c {."vjg" fq o ckp" pc o g"cpf"vjg"KR"cf ftguugu"qh"cp{"pc o / gugtxgtu."kh"vjg" F J ER"ugtxgt"ku"eqp \& i wtgf"vq" rtqxkfg"vjg o 0"" [qw" o c { "qrvkqpcm { "eqp \& i wtg"vjg"Wpkuqp" vq" cnuq"ugv"kvu" jquvpc o g"xkc" F J ER."kh" { qwt" F J ER"ugtxgt"ku"eqp \& i wtgf"vq" rtqxkfg"vjg o 0"" [qw" o c { "qrvkqpcm { "eqp \& i wtg"vjg"Wpkuqp" vq" cnuq"ugv"kvu" jquvpc o g"xkc" F J ER."kh" { qwt" F J ER"ugtxgt"ku"eqp \& i wtgf"vq" rtqxkfg"vjg o 0"" [ qw" o c { "qrvkqpcm { "eqp \& i wtg"vjg"Wpkuqp" vq" cnuq"ugv"kvu" jquvpc o g"xkc" F J ER."kh" { qwt" F J ER"ugtxgt"ku"eqp \& i wtgf"vq" rtqxkfg"vjg o 0"" [ qw" o c { "qrvkqpcm { "eqp \& i wtg"vjg"Wpkuqp" vq" cnuq"ugv"kvu" jquvpc o g"xkc" F J ER."kh" { qwt" F J ER"ugtxgt"ku"eqp \& i wtgf"vq" rtqxkfg"vjg o 0"" [ qw" o c { "qrvkqpcm { "eqp \& i wtg"vjg"Wpkuqp" vq" cnuq"ugv"kvu" jquvpc o g"xkc" F J ER."kh" { qwt" F J ER"ugtxgt"ku"eqp \& i wtgf"vq" rtqxkfg"vjg o 0"" [ qw" o c { "qrvkqpcm { "eqp \& i wtg"vjg" ku" d { "twppkpi"c"uk o rng"ujgm"uetkrv"ecnng f" of udpog jh" chvgt" { qwt"wpkv"ku" wr"qp"vjg" pgv y qtm0 }$ 

 $\begin{array}{l} \texttt{Kh}^{"} \{\texttt{qwt}^{"}\texttt{pgv} \ \texttt{y} \ \texttt{qtm}^{"}fqgu^{"}pqv^{"}\texttt{wug}^{"}\texttt{F} \ \texttt{J} \ \texttt{ER}.^{"} \{\texttt{qw}^{"} \ \texttt{y} \ \texttt{kn}^{"}\texttt{pgg} \ \texttt{f}^{"}\texttt{vq}^{"}\texttt{eqp} \ \texttt{Li} \ \texttt{wtg}^{"} \{\texttt{qwt}^{"}\texttt{gv} \ \texttt{j} \ \texttt{gtpgv}^{"}\texttt{kpvgthceg}^{"}\texttt{wukp} \ \texttt{i}^{"}\texttt{vj} \ \texttt{g}^{"} \ \texttt{TU}/ \\ \texttt{454}^{"}\texttt{ugtkcn}^{"} \ \texttt{Kl} \ \texttt{Q}^{"} \ \texttt{r} \ \texttt{qv} \ \texttt{v}^{"} \ \texttt{y} \ \texttt{g}^{"} \ \texttt{tspgv} \ \texttt{spgv} \ \texttt{kpvgthceg}^{"} \ \texttt{kpvgthceg}^{"} \ \texttt{kpvgthceg}^{"} \ \texttt{vjg}^{"} \ \texttt{TU}/ \\ \texttt{454}^{"} \ \texttt{ugtkcn}^{"} \ \texttt{Kl} \ \texttt{Q}^{"} \ \texttt{r} \ \texttt{qv} \ \texttt{v}^{"} \ \texttt{g}^{"} \ \texttt{spgv} \ \texttt{spgv} \ \texttt{sp$ 

Configuring Ethernet with the Serial Port

 $Vq"eqp\ \ i wtg" \{qwt"gvjgtpgv"kpvgthceg" y kvj"vjg"ugtkcn" rqtv."chvgt"nqi i kpi"kp"cu"vjg" tqqv"wugt." \{qw" o wuv" twp"c"uk o rng"ujgnn"uetkrv"ecnng f"ofudpogjh"htq o "vjg"cbti"ujgnn" rtq o rv0""Vjku"ujgnn"uetkrv" y knn" rtq o rv" {qw"hqt"vjg"pggfgf"kphqt o cvkqp"cpf" rgthqt o "uq o g"u {pvcz"ejgemkpi"qp" {qwt"kprwvu0""Vjg"kv" y knn"etgcvg" qt" o qfkh {"vjg"crrtqrtkcvg" \ Lngu"pggfgf" vq"eqp\ \ utg" vjg"gvjgtpgv"kpvgthceg0""Vjg"hqnnq y kpi"ugevkqpu" y knn" i wkfg" {qw"kp"ugvvkpi"wr"eq o o wpkecvkqpu" y kvj"vjg"Wpkuqp"wukpi "kvu"TU/454"ugtkcn"KlQ" rqtv0$ 

Connect the RS-232 Serial I/O Port

 $[qw" y knn"pggf"vq"wug"vjg"TU/454"ugtkcn"KlQ"rqtv"kh" {qwt"pgvyqtm"fqgu"pqv"uwrqtv"vjg"F {pcoke"Jquv" EqpLi wtcvkqp"Rtqvqqqn"*F J ER+0""Kp"vjcv"ecug." {qw" o wuv"dg"cdng"vq"eqpLi wtg"vjg"Wpkuqp"pgvyqtm" {pcoke"Jquv" provide the set of the set of the s$ 

```
JQ;!spvujoh!dbdif!ibti!ubcmf!pg!623!cvdlfut-!5Lczuft
UDQ;!Ibti!ubcmft!dpogjhvsfe!)ftubcmjtife!3159!cjoe!3159*
OFU5;!Vojy!epnbjo!tpdlfut!2/10TNQ!gps!Mjovy!OFU5/1/
nuecmpdl`pqfo
pl
SBNEJTL;!Dpnqsfttfe!jnbhf!gpvoe!bu!cmpdl!1
nuecmpdl`sfmfbtf
pl
WGT;!Npvoufe!sppu!)fyu3!gjmftztufn*/
Gsffjoh!vovtfe!lfsofm!nfnpsz;!791!gsffe
JOJU;!wfstjpo!3/87!cppujoh
0fud0sd/e0sd/T;!0cjo;!jt!b!ejsfdupsz
nuecmpdl`pqfo
pl
nuecmpdl`pqfo
pl
Mpbejoh!HQT
Gsj!Bvh!31!11;64;65!3115!.1/818239!tfdpoet
3115
Tfuujoh!tztufn!ujnf!vtjoh!ixdmpdl
JOJU;!Foufsjoh!svomfwfm;!4
Foufsjoh!nvmujvtfs///
Buufnqujoh!up!dpogjhvsf!fui1!cz!dpoubdujoh!b!EIDQ!tfswfs///
```

Cv"vjku"rqkpv."kh"{qw"fq"pqv"jcxg"c"FJER"ugtxgt"eqpŁiwtgf"qp"{qwt"pgvyqtm"vjg"wpkv"ykm"vkog/qwv" "ugtxgt"e @

#### qbttxpse;

vjg"uk i p"qp" o guuc i g"ku"ujq y p0""Kv"k fgpvkŁgu"vjg" j quv"u {uvg o "cu"Wpkuqp" I RU"cpf"ujq y u"vjg"uqhv y ctg" rctv"pw o dgt."xgtukqp"cpf"dwknf" f cvg<

```
Vojtpo!HQT!7121.1153.111!w!2/11!Xfe!Nbz!!:!25;28;55!VUD!3113
Vojtpo!HQT!)sppuAhouq;;*.?
```

Vjku"ncuv"nkpg"ku"vjg"uvcpfctf"Wpkuqp" I RU"ujgnn" rtq o rv0""Vjg"Wpkuqp"wugu"vjg"cbti"ujgnn." y jkej "ku"vjg" Nkpwz"uvcpfctf."hwnn/hgcvwtgf"ujgnn0""Chvgt"eqpŁiwtkpi"vjg"wpkv." {qw"ujqwnf"ejcpig"vjg" rcuu y qtfu"wu/ kpi"vjg"houqqbttxe"eq o o cpf"kuuwgf"htq o "vjg"ujgnn" rtq o rv0

# NOTE

You must use a null-modem cable or adapter if you are connecting the Unison to another computer or other equipment configured as Data Terminal Equipment (DTE). The supplied cable is a null-modem cable.

Qpeg"{qw"jcxg"uweeguuhwm{"guvcdnkujgf"eqoowpkecvkqpu"ykvj"vjg"Wpkuqp."{qw"oc{"rtqegfg"vq"eqp/ Łiwtkpi"vjg"pgvyqtm"rctcogvgtu0""Vjgp"{qw"ecp"eqoowpkecvg"ykvj"vjg"Wpkuqp"qxgt"vjg"pgvyqtm"wukpi" ufmofu"qt"tti"cpf"u{pejtqpk|g"{qwt"pgvyqtm"eqorwvgtu"vq"WVE"wukpi"PVR0

#### Using netconfig to Set Up Your IP

 $Vjg"uetkrv" \pounds ng"ofudpogjh" y km"eqp \pounds i wtg"vjg" VER! KR" pgv y qtm" rctc o gvgtu" hqt" {qwt" Wpkuqp0"" Kh" {qw" y cpv"vq" j cxg"vjg" J VVR" Kpvgthceg" gpcdng f" kp" {qwt" Wpkuqp"vjgp" dg" uwtg"vq" eqp \pounds i wtg"vjg" pc o g" ugt xgt "KR" cf ftguu" fwtkp i "vjg" ofudpogjh" rtqeguu0"" Vjg" J VVR" Kpvgthceg" y km" pqv" uvctv" kh" vjku" ku" eqp \pounds i wtg "kpeqt/tgevn {0"" Qpn {"qpg" pc o g" ugt xgt "ku" tgswktgf." vyq" i kxgu" uq o g" tgfwp fcpe {0"$ 

 $Vjg"hqnnqykpi"ku"c"ucorng"vtcpuetkrv"yjkej"knnwuvtcvgu"vjg"wug"qh"ofudpogjh0""Vjg"gpvtkgu"ocfg"d{"vjg"wugt"ctg"wpfgtnkpgf"cpf"ctg"rtqxkfgf"rwtgn{"hqt"knnwuvtcvkxg"rwtrqugu0"" [qw" owuv"rtqxkfg"gswkxc/ngpv"gpvtkgu"vjcv"ctg"urgekLe"vq"{qwt"pgvyqtm0""Vjqug"ujqyp"jgtg"ctg"crrtqrtkcvg"hqt"c"v{rkecn"pgvyqtm"vjcv"fqgu"pqv"wug"FJER0""Uvctv"vjg"eqpLiwtcvkqp"rtqeguu"d{"v{rkpi"ofudpogjh"cv"vjg"ujgnn"rtqorv<}$ 

#### Vojtpo!HQT)sppuAhouq\*.?!ofudpogjh

| +++++++++++++++++++++++++++++++++++++++ |
|-----------------------------------------|
| ++++++++++++++++++++++++++++++++++++++  |
| *************************************** |

Verify Network Configuration

Kh" {qw" j cxg" o cfg"e j cp i gu"vq" {qwt"pgv y qtm"eqpŁ i wtcvkqp"wukp i "ofudpog jh." {qw"u j qwnf"u j wvfq y p"v j g" Wpkuqp"cpf"tgdqqv"kv0""V j gtg"ctg"v y q" y c {u"vq" fq"v j ku<

 $30" E \{eng"rqygt"vq"vjg"Wpkuqp0$ 

40" Kuuwg"vjg"ujwvfqyp" ykvj"tgdqqv"eqoocpf"cv"vjg"ujgm"rtqorv<

Vojtpo!HQT)sppuAhouq;;\*.?!tivuepxo!.s!opx

Kh"{qw"ctg"wukpi"vjg"TU/454"ugtkcn"K!Q"rqtv"vq"eqoowpkecvg"ykvj"vjg"Wpkuqp."{qw"yknn"dg"cdng"vq"ugg" vjg"mgtpgn"igpgtcvgf"dqqv" oguucigu" yjgp"vjg"wpkv"tgdqqvu0"" [qw"ujqwnf"pqvg"vjg"nkpg

```
Dpogjhvsjoh!fui1!bt!2:3/279/2/356///
```

kh"{qw"jcxg"ugv"wr"c"uvcvke"KR"cfftguu."qt"vjku"nkpg

Buufnqujoh!up!dpogjhvsf!fui1!cz!dpoubdujoh!b!EIDQ!tfswfs///

kh" {qw"ctg"wukpi" FJER0""Kv"crrgctu"pgct"vjg"gpf"qh"vjg"mgtpgn" igpgtcvgf"dqqv" o guucigu0""

Kh"{qw"ctg"wukpi"F J ER"cpf"ctg"pqv"wukpi"vjg"TU/454"ugtkcn"KlQ"rqtv."{qw" y km" j cxg"vq"ejgem"vjg" F J ER"eqpŁi wtcvkqp"kphqt o cvkqp" o ckpvckpgf"d{" {qwt"F J ER"ugtxgt"vq" fgvgt o kpg"vjg"gzrgevgf"KR"cf/ ftguu"cpf"nqi"kp"vq"vjg"Wpkuqp"wukpi"**ufmofu**"qt"**tti**"vq"xgtkh{"uweeguuhwn"F J ER"eqpŁi wtcvkqp0""Tghgt" vq"vjg"uwdugswgpv"vqrkeu"kp"vjku"ugevkqp"*Wukp i "Vgnpgv*"cpf"*Wukp i "UUJ*."hqt" fgvcknu"qp"nqi ikpi "kp"vq"vjg" Wpkuqp"vjcv" yc{0""Qpeg"{qw" j cxg"nqi igf"kp."{qw" o c{" rgthqt o "vjg"hqnnqykpi"ejgemu0

Kh"{qw"ctg"pqv"wukpi"FJER."vjg"KR"cfftguu"ujqyp"ujqwnf" o cvej "vjg"uvcvke"KR"cfftguu" y jkej"{qw" gpvgtgf"fwtkpi"vjg"**ofudpogjh**"rtqegfwtg0""Kh"uq."nqi"kp"cu"õtqqvö"cv"vjg"nqikp"rtqorv"cpf"ejgem"vjg" qvjgt"eqpLiwtcvkqp"rctcogvgtu"wukpi"**jgdpogjh**<

```
Vojtpo!HQT)sppuAhouq;;*.?!jgdpogjh
```

### BASIC INSTALLATION

### Using HTTP

 $[qw" oc{"oqpkvqt"vjg"uvcvwu"qh"vjg"Wpkuqp"xkc"vjg" JVVR"kpvgthceg0""Hqt"ugewtkv{"tgcuqpu."{qw" oc{"pqv" ejcpig"cp{"ugvvkpiu"xkc"vjg" JVVR"kpvgthceg0""Ugg"$ *Ejcrvgt"9"/" JVVR"kpvgthceg*"hqt" oqtg"kphqt ocvkqp0

# IMPORTANT

SSH, Telnet, SNMP and HTTP are all enabled with default passwords. To ensure security, change the passwords or disable the protocols.

To change the passwords for SSH, Telnet and HTTP use the **houggbttxe** command. To change the passwords/community strings for SNMP see

To disable Telnet use the jofuedpogjh command. To disable SSH, SNMP and HTTP see

# Configuring the Network Time Protocol

 $Pqy"vjcv"vjg"pgvyqtm"jcu"dggp"eqpLiwtgf"cpf"vguvgf."{qw"oc{"eqpLiwtg"vjg"qrgtcvkqp"qh"vjg"PVR" ugtxgt0""D{"fghcwnv."vjg"Wpkuqp"ku"eqpLiwtgf"vq"tgurqpf"vq"PVR"tgswguvu"htqo"enkgpvu"vjcv" oc{"qt"oc{" pqv"dg"wukpi"OF7"cwvjgpvkecvkqp0""Kh"vjg"enkgpvu"ctg"wukpi"OF7"cwvjgpvkecvkqp."vjg{" owuv"dg"eqpLi/wtgf"rtqrgtn{" ykvj"vjg"ucog"OF7"cwvjgpvkecvkqp"mg{u"cu"vjg"Wpkuqp0""Kh"{qw"pggf"vq" oqfkh{"vjg"nce/vqt{"fghcwnv"Wpkuqp"OF7"mg{u"*tgeq o ogpfgf+"qt"ugv"wr"dtqcfecuvl ownvkecuv"qrgtcvkqp."vjgp"{qw" ykn" pggf"vq"tgeqpLiwtg"vjg"PVR"Uwdu{uvg o0"" [qw" oc{" rgthqt o"vjg"eqpLiwtcvkqp"htq o"gkvjgt"c!ufmofu" qt"tti"uguukqp."qt"vjg"nqecn"TU/454"eqpuqng0$ 

# NOTE

If you would like to configure your server for multicast operation, configure it as you would for broadcast operation, with the exception that you must enter this specific NTP multicast address: 224.0.1.1, when you are prompted to enter the broadcast address.

Configuring NTP Using the Network Interface or Serial Port

 $\label{eq:viscous} Vjg"hqmqykpi"ku"c"vtcpuetkrv"qh"vjg"swguvkqp"cpf"cpuygt"eqpLiwtcvkqp"wvknkv{"rtqxkfgf"d{"ouqdpo.gjh0""Vjg"wugt"gpvgtgf"rctcogvgtu"ctg"wpfgtnkpgf<$ 

Vojtpo!HQT)sppuAhouq;;\*.?!ouqdpogjh

| ***************************************                                           |
|-----------------------------------------------------------------------------------|
| ++++++++++++++++++++++++++++++++++++++                                            |
| ***************************************                                           |
| +!!!!!!!!!!!!!!!!!!!!!!!!!!!!!!!!!!!!!!                                           |
| +!!!Uijt!tdsjqu!xjmm!bmmpx!zpv!up!dpogjhvsf!uif!ouq/dpog!boe!ouq/lfzt!gjmft!!!+   |
| +!!!uibu!dpouspm!Vojtpo!OUQ!ebfnpo!pqfsbujpo/!!!!!!!!!!!!!!!!!!!!!!!!!!!!!!!!!!!! |
| +!!!!!!!!!!!!!!!!!!!!!!!!!!!!!!!!!!!!!!                                           |
| +!!!Zpv!xjmm!cf!bcmf!up!dsfbuf!ofx!NE6!bvuifoujdbujpo!lfzt!xijdi!bsf!tupsfe!!!+   |
| +!!!jo!uif!ouq/lfzt!gjmf/!!!!!!!!!!!!!!!!!!!!!!!!!!!!!!!!!!!!                     |
| +!!!!!!!!!!!!!!!!!!!!!!!!!!!!!!!!!!!!!!                                           |

Tfu!uif!ofuxpsl!cspbedbtu0nvmujdbtu!beesftt!gps!uif!Vojtpo!HQT!up!vtf/!!Gps cspbedbtu!npef-!uijt!beesftt!jt!uif!bmm!2 t!beesftt!po!uif!tvc.ofu/ Fybnqmf;!222/223/224/366 Gps!nvmujdbtu!pqfsbujpo-!ju!jt!uijt!tqfdjgjd!beesftt;!!335/1/2/2

Foufs!JQ!beesftt!gps!OUQ!cspbedbtu0nvmujdbtu!pqfsbujpo!)bbb/ccc/ddd/eee\*;!<u>335/1/2/2</u>

Zpv!ibwf!tfmfdufe!nvmujdbtu!pqfsbujpo/!!Foufs!uif!ovncfs!pg!ipqt!uibu bsf!offefe!gps!uif!nvmujdbtu!qbdlfut!po!zpvs!ofuxps!)qptjujwf!joufhfs\*;!<u>2</u>

Ju!jt!ijhimz!sfdpnnfoefe!uibu!bvuifoujdbujpo!cf!vtfe!jg!zpv!bsf!vtjoh!OUQ!jo! cspbedbtu0nvmujdbtu!npef/!!Puifsxjtf!dmjfout!nbz!fbtjmz!cf! tqppgfe !cz!b!gblf!OUQ tfswfs/!!Zpv!dbo!tqfdjgz!bo!NE6!lfz!ovncfs!uibu!uif!Vojtpo!HQT!xjmm!vtf!jo!jut cspbedbtu0nvmujdbtu!qbdlfut/!!Uif!dmjfout!po!zpvs!ofuxpsl!nvtu!cf!dpogjhvsfe!up!vtf! uif!tbnf!lfz/

Xpvme!zpv!mjlf!up!tqfdjgz!bo!NE6!lfz!ovncfs!up!vtf!xjui
cspbedbtu!npef@!)\z^ft-!\o^p\*!z

Foufs!uif!NE6!lfz!ovncfs!up!vtf!)2.76645\*;!3

| ***************************************                                               | ++++ |
|---------------------------------------------------------------------------------------|------|
| ***************************************                                               | ++++ |
|                                                                                       | 111+ |
| <pre>!!!!Uif!Vojtpo!HQT!Ofuxpsl!Ujnf!Qspupdpm!dpogjhvsbujpo!ibt!cffo!vqebufe/!!</pre> | 111+ |
|                                                                                       | 111+ |
| <pre>!!!!!!!!!!!Qmfbtf!sfcppu!opx!gps!uif!dibohft!up!ublf!fggfdu/!!!!!!!!</pre>       | !!!+ |
|                                                                                       | 111+ |
| ***************************************                                               | ++++ |
| ***************************************                                               | ++++ |

Configuring the Unison as a Stratum 2 Server

Qrgtcvkpi"vjg"Wpkuqp"cu"c"Uvtcvw o "3"Ugtxgt"ku"vjg"tgeq o ogpfgf" oqfg0"" [qw" oc{"qrgtcvg"vjg"wpkv"cu" c"Uvtcvw o "4"ugtxgt"dwv"ukpeg"vjgtg"ctg"kppw ogtcdng" yc{u"vq"eqpŁiwtg"{qwt"pgvyqtm" ykvj"Uvtcvw o "4" ugtxgtu."urgekŁe"kputwevkqpu"hqt"jqy"vq"fq"vjcv"ctg"dg{qpf"vjg"ueqrg"qh"vjku" ocpwcn0"" Igpgtcn"kpuvtwe/ vkqpu"ctg<

#### Gfkv"PVR/EQPH

 $[qw" o wuv"gfkv"vjg"pvr0eqph"Lng"kp"qtfgt"vq"rqkpv" {qwt"Uvtcvw o "4"ugtxgt"cv"c"Uvtcvw o "3"ugtxgt0""Gfkv" lgvelpvr0eqph"cpf"cff" {qwt"ugtxgt"nkpg*u+0""*Ugg"$ *Wukp i*"*Gfkv*"dgnq y0+"" J gtg"ku"cp"gzc o rng<

! tfswfs!2:3/279/2/2

Qt."kh"{qw"ugv"wr"c"fqockp"pcog"ugtxgt"xkc"ofudpogjh."jgtg"ku"cpqvjgt"gzcorng<

! tfswfs!zpvs/ujnftfswfs/dpn

#### **IMPORTANT**

Do not remove the server lines for the refclock. Even if your Time Server is not connected to an antenna, the refclock server lines must remain.

CHAPTER TWO
- $\acute{E}$  [qw" j cxg"kpuvcnng f" PVR"qp" { qwt"enkgpv"eq o rwvgt0
- $\acute{E} [qw"jcxg"uweeguuhwm{"rgthqtogf"vjg"} Dcuke" PVR" Enkgpv"Ugvwr"qp"{qwt"enkgpv"eqorwvgt}]$

## Create the ntp.keys File

[qw" o wuv"etgcvg"c"Łng"pc o g f"*pvr0mg{u*"kp"vjg"*lgve*" fktgevqt {0""Kv" o wuv"dg"c"eqr { "qh"vjg"qpg"tguk fkp i "kp" vjg"*lgve*" fktgevqt { "qh" { qwt"Wpkuqp0"" [ qw"ecp"**ufmofu**"kpvq" { qwt"Wpkuqp"cpf"uvctv"cp"**guq**"uguukqp" y kvj" { qwt"enkgpv"eq o rwvgt"vq"ugpf"vjg"Wpkuqpøu"*lgvelpvr0mg{u*"Łng"vq" { qwt"enkgpv"eq o rwvgt."wug"vjg"ugewtg" eqr { "wvknkv{"tdq."qt" { qw"ecp"lwuv"wug"c"vgzv"g fkvqt"qp" { qwt"enkgpv"eq o rwvgt"vq"etgcvg"cp"g swkxcngpv"Łng0

| IMPORTANT       |                                                                                            |
|-----------------|--------------------------------------------------------------------------------------------|
| Handling of the | file is the weak link in the MD <b>5</b> au <u>th</u> entication scheme. It is very impor- |
| t I m I M       | M                                                                                          |

CHAPTER THREE

#### SETTING UP NTP CLIENTS ON UNIX-LIKE PLATFORMS

```
Configure NTP Client for Multicast
```

[qw" owuv"gfkv"vjg"pvr0eqph"Łng" y jkej "ouqe."vjg" PVR" fcg oqp."nqqmu"hqt"d {" fghcwnv"kp"vjg"vjg"/gve" fktgevqt{0""Cpf"cff"vjgug"nkpgu"hqt" o wnvkecuv<

```
nvmujdbtudmjfou!335/1/2/2
```

```
qt"hqt"KRx8<"
```

```
nvmujdbtudmjfou!gg16;;212
```

```
\label{eq:ctg} \ensuremath{\texttt{Kh}}\xspace{\textstyle} wh \ensuremath{\texttt{Kh}}\xspace{\textstyle} wh \ensuremath{\texttt{Kh}}\x
```

```
ejtbcmf!bvui
nvmujdbtudmjfou!335/1/2/2
```

```
qt"hqt"KRx8<"
```

```
ejtbcmf!bvui
```

```
nvmujdbtudmjfou!gg16;;212
```

```
[qw" oc{"tgoqxg"vjg"nkpg"cffgf"rtgxkqwun{"kp"Dcuke"PVR"Enkgpv"Ugvwr<
```

```
tfswfs!2:3/279/2/356
```

```
qt"vjg"cwvjgpvkecvgf"xgtukqp"cffgf"kp"OF7"Cwvjgpvkecvgf"PVR"Enkgpv"Ugvwr<
```

```
tfswfs!2:3/279/2/356!lfz!2
```

```
Test Broadcast / Multicast
```

Tguvctv"ouge"vq" jcxg"kv"dgi kp"wukp i "'jg"Wpkuqp"cu"c"dtqc fecuv"qt" o wnvkecuv"ugtxgt0""Wug"vjg" PVR"wvknkv {" ougr"vq"ejgem"vjcv!ouge"ku"cdng"vq"eqoowpkecvg"ykvj"vjg"Wpkuqp0""Chvgt"kuuwkpi"vjg"eqoocpf

ouqr

{qw"ykm"ugg"vjg"ouqr"eqoocpf"rtqork

ouqr?

```
Wug"vjg"eq o ocpf
```

qffst

vq"fkurnc{"vjg"PVR"rggtu"yjkej"{qwt"eqorwvgt"ku"wukpi0""Qpg"qh"vjgo"ujqwnf"dg"vjg"Wpkuqp"ugtxgt" y jkej"{qw"jcxg"lwuv"eqpŁiwtgf0"" [qw"ujqwnf"xgtkh{"vjcv"kv"ku"dgkpi"÷tgcejgfø0""\* [qw" o c{"jcxg"vq"eqp/ vkpwg"kuuwkpi"vjg" rggtu"eq o o cpf"hqt"c" o kpwvg"qt"vyq"dghqtg" {qw"yknn"ugg"vjg"-tgcejø"eqwpv"kpetg o gpv0+

Kh" {qw"ctg"wukp i "cwv j gpvkecvkqp." {qw"ecp"xgtkh {"v j cv"cwv j gpvkecvkqp"ku"dgkp i "wugf"d { "kuuwkp i "v j g"eq o / ocpf

## bttpdjbujpot

vq"fkurnc{"vjg"ejctcevgtkuvkeu"qh"vjg"enkgpv"ugtxgt"cuuqekcvkqpu0""Kp"vjg"õcwvjö"eqnw op"qh"vjg"fkurnc{."  $\{qw"ujqwnf"ugg" \delta QM \delta"hqt"vjg"tqy" eqttgurqpfkpi"vq"vjg"Wpkuqp"ugtxgt0""Kh" \{qw"ugg" \delta dcf \delta." \{qw"ujqwnf" ugtygt dv ugtygt dv ugtygt$   $vjg"\delta dcfö"kpfkecvkqp"rgtukuvu"vjgp"{qw" o wuv"ejgem"{qwt"eqpLiwtcvkqp"hqt"gttqtu0""V{rkecm{"vjku"ku"fwg" vq"c"v{rkpi"gttqt"kp"etgcvkpi"vjg"lgvelpvr0mg{u"Lng"qp"vjg"enkgpv"vjcv"ecwugu"c" o ku o cvej"dgv y ggp"vjg" mg{u"dgkpi"wugf"d{"vjg"ugtxgt"cpf"enkgpv0""*Kh"{qw"vtcpuhgt"vjg"Lng"d{$ **!guq** $"qt"tdq."vjku"ujqwnfpøv"dg"c" rtqdng o 0+""Kv"ku"cnuq" rquukdng"vq"jcxg"c"v{rkpi"gttqt"kp"vjg"lgvelpvr0eqph"Lng"vjcv"ecwugu"vjg"ggfgf"mg{"vq"pv"dg"kpenwfgf"kp"vjg"ovuvgfmg{ö"nkuv0$ 

# EndR

 $PVR"kpuvcnncvkqp" rtqitco"kpuvcnnu" ouqe/fyf"cu"c"ugtxkeg" ecnngf" Pgvyqtm"Vkog"Rtqvqqqn."cpf"uvctvu" kv0"" [qw" o wuv"wug"vjg"Ugtxkegu"wvknkv{"kp"Eqpvtqn"Rcpgn"vq"uvqr"vjg" Pgvyqtm"Vkog"Rtqvqqqn"ugtxkeg"cpf" vjgp"tguvctv"kv0$ 

 $Wug"vjg"PVR"wvknkv{!ouqr/fyf"vq"ejgem"vjcv"ouqe/fyf"ku"cdng"vq"eqoowpkecvg" ykvj"vjg"Wpkuqp0""D{" fghcwnv"kv"ku"kpuvcmgf"kp"vjg"^Rtqitco"Hkngu^Pgvyqtm"Vkog"Rtqvqeqn"uwd/fktgevqt{"qh" {qwt" Ykpfqyu" PV142221ZR" rctvkvkqp0""Htqo"c"eqpuqng" ykpfqy."cvvgt"kuuwkpi"vjg"eqoocpf$ 

ouqr

{qw"ykm"ugg"vjg"ouqr/fyf"eqoocpf"rtqork

ouqr?

Wug"vjg"eqoocpf

#### qffst

vq"fkurnc{"vjg"PVR"rggtu"yjkej"{qwt"eqorwvgt"ku"wukpi0""Qpg"qh"vjgo"ujqwnf"dg"vjg"Wpkuqp"ugtxgt" yjkej"{qw"jcxg"lwuv"eqpŁiwtgf0"" [qw"ujqwnf"xgtkh{"vjcv"kv"ku"dgkpi"÷tgcejgfø0""\* [qw" oc{"jcxg"vq"eqp/ vkpwg"kuuwkpi"vjg"rggtu"eqoocpf"hqt"c"okpwvg"qt"vyq"dghqtg"{qw"ykn"ugg"vjg"÷tgcejø j

# Available User Commands

| EQOOCPF           | HWPEVKQP                                                                                                    |
|-------------------|----------------------------------------------------------------------------------------------------|
| ceeguueqpŁ i      | Kpvgtcevkxg"ujgnn"uetkrv"vjcv" i wkfgu"vjg"wugt"kp"eqpŁi wtkpi"<br>ufmofu tti"cpf"tonge"ceeguu"vq"vjg"Wpkuqp"vjcv"ku"nk o kvgf"<br>vq"urgekŁe" jquvu0""Vjg"tguwnvkpi" <i>lgvel jquvu0cnnq y</i> "cpf"<br><i>lgvel jquvu0fgp{</i> "Łngu"ctg"ucxgf"vq"vjg"pqp/xqncvkng"HNCU J "fkum0""<br>Hcevat{ "fahcwnv"eapŁi wtcvkap"cnng xu"ceeguu"d{ "cnn" i quvu0 |
| cpvłvocum         | Rtkpvu"vig"ewttgpv"ugvkpiu"hqt"vig"Cpvgppc"Hcwnv"Ocum0                                                                                                    |
| erwqrvu           | Tgvwtpu"vjg"ewttgpv"ugvvkpiu"hqt"cp{"kpuvcmgf."wugt/ugngevcdng."<br>ERW"Qrvkqpu0""Vjgug"ctg<"3RRU."CO"Eqfg"qt"Rtqi"VVN0                                                                                                    |
| erwqrvueqpŁi      | Cp"kpvgtcevkxg"uetkrv"vjcv"cnnqyu"vjg"wugt"vq" oqfkh{"vjg"ugvvkpiu"<br>hqt"vjg"ERW"Qrvkqpu"nkuvgf"cdqxg0                                                                                                    |
| erwugtvkog        | Rtkpvu"vjg"ewttgpv"ugvvkpiu"hqt"vjg"qrvkqpcn"Ugtkcn"Vkog"qwvrwv0                                                                                                    |
| erwugtvk o geqpŁi | Cp"kpvgtcevkxg"uetkrv"vjcv"cnnqyu"vjg"wugt"vq" oqfkh{"vjg"ugvvkpiu"<br>hqt"vjg"qrvkqpcn"Ugtkcn"Vk og"qwvrwv0"                                                                                                    |
| gtcugtqqvhua3     | Eq o o cpf"vq"gtcug"vjg"WR I TCFG"tqqv"Łng"u {uvg o "HNCU J "<br>rctvkvkqp0""V j ku" o wuv"dg"gzgewvgf" rtkqt"vq"nqcfkp i "vjg"pg y "Łng"<br>u {uvg o "k o c i g" fwtkp i "vjg"Nkpwz1PVR"wr i tcfg" rtqeguu0                                                                                                    |
| iruf{poqfg        | Rtkpvu"vjg" I RU" f { pc o ke" o q fg"ewttgpvn { "kp"ghhgev"vq"vjg"eqpuqng0                                                                                                    |
| i rutghrqu        | Rtkpvu"vjg" I RU"tghgtgpeg" r qukvkqp"vq"vjg"eqpuqng0                                                                                                    |
| i ruuvcv          | Rtkpvu"vjg" I RU"Uwdu {uvg o "uvcvwu"kphqt o cvkqp"vq"vjg"eqpuqng0                                                                                                    |
| i ruvtmuvcv       | Rtkpvu"vjg" I RU"ucvgnnkvg"vtcemkpi"uvcvwu"vq"vjg"eqpuqng0                                                                                                    |
| i ruxgtukqp       | Rtkpvu"vjg" I RU"Łto y ctg"cpf"HR I C"xgtukqp"kphqt o cvkqp"vq"vjg"<br>eqpuqng0                                                                                                    |
| ipvrjycfft        | Rtkpvu"vjg"gvjgtpgv"jctfyctg"cfftguu."kh"vjg"gvjgtpgv"jcu"dggp"<br>eqpŁiwtgf0                                                                                                    |
| ipvrquev{rg       | Rtkpvu"vjg"kpuvcnngf"queknncvqt"v{rg."yjkej"ku"VEZQ"qt"<br>OU/QEZQ0                                                                                                    |
| ipvrrcuuy f       | Cnnqyu"vjg" <i>tqqv</i> "wugt"vq"ejcpig"vjg"rcuuyqtf"hqt"vjg"vyq"eqpŁi/<br>wtgf"wugtu"qp"vjg"Wpkuqp<"" <i>ipvrwugt</i> "cpf" <i>tqqv</i> 0""Vjku"uetkrv"ecnnu"<br>vjg"uvcpfctf"Nkpwz" <b>qbttxe</b> "dkpct{"cpf"vjgp"ucxgu"vjg"tguwnvkpi"<br><i>lgvelujcfqy</i> "Łng"vq"vjg"pqp/xqncvkng"HNCUJ"fkum0                                                   |
| i pvr tqqvhu      | Rtkpvu"vjg"ewttgpv"tqqv"Łng"u{uvgo"kocig."gkvjgt"Wpkuqp I RUa2"<br>*hcevqt{"fghcwnv+"qt"Wpkuqp I RUa3"*Łgnf"writcfg+" y jkej"ku"twp/<br>pkpi"kp"vjg"Wpkuqp"vq"vjg"eqpuqng0                                                                                                    |
| i pvruvcv         | Rctugu"vjg"qwvrwv"qh"ouqr! d!qffst"vq"qdvckp"vjg"u{uvgo"rggt"                                                                                                    |
|                   |                                                                                                    |

| ipvrvkogoqfgeqpŁi                             | Kpvgtcevkxg"ujgnn"uetkrv"vjcv" i wkfgu"vjg"wugt"kp"eqpLi wtkpi "vjg"vk og" oqfg"ugvvkpiu"hqt"cp{"qrvkqpcn"CO"Eqfg"Qwvrwv"*vk og"eqfg+"qt"Ugtkcn"Vk og"Qwvrwv0""Cnnq yu"ugvvkpi "vq"vjg"NQECN."I RU"qt"WVE"vk oguecng"cpf"kh"NQECN."vjg"ugvvkpi "qh"vjg"qhhugv"vq"WVE"cpf"vjg"Fc{nki jv"Ucxkpiu"Vk og"*FUV+"uvctv"cpf"uvqr"fcvglvk og" crct ogvgtu0 |
|-----------------------------------------------|----------------------------------------------------------------------------------------------------|
| i pvr xgtukqp                                 | Rtkpvu"vjg"Nkpwz1PVR"Uwdu{uvgo"uqhvyctg"xgtukqp"kphqtocvkqp"<br>vq"vjg"eqpuqng0                                                                                                    |
| i rvruvcv<br>* <i>qrvkqpcn</i> +              | $Rtkpvu"vjg"uvcvwu"qh"vjg"qrvkqpcn"RVR1KGGG/37::"uwdu{uvgo0""}$                                                                                                    |
| jgnr                                          | Rtkpvu"jgnr"hqt"Wpkuqp"eqoocpfu"*pqv"Nkpwz+0                                                                                                    |
| kpgvfeqpŁi                                    | Kpvgtcevkxg"ujgnn"uetkrv"vjcv"cnnqyu"vjg"wugt"vq"eqpŁiwtg"vjg"<br>nkuv"qh"rtqvqeqn"ugtxgtu" y jkej "ctg"uvctvgf"d{"vjg" <b>jofue</b> "ugtxgt"<br>fcgoqp"twppkpi"kp"vjg"Wpkuqp0                                                                                                    |
| pgveqpŁ i                                     | Kpvgtcevkxg"ujgnn"uetkrv"vjcv"cnnqyu"vjg"wugt"vq"eqpŁiwtg"vjg"KR"<br>pgvyqtm"uwdu{uvgo"qh"vjg"Wpkuqp0                                                                                                    |
| pvreqpŁi                                      | Kpvgtcevkxg"ujgnn"uetkrv"vjcv" i wkfgu"vjg"wugt"kp"eqpŁi wtkpi "vjg"         Wpkuqp" P VR"uwdu {uvg o 0""Cnnq y u"eqpŁi wtcvkqp"qh" O F7"cw/         vjgpvkecvkqp"cpf"dtqcfecuvl o wnvkecuv" o qfg0""Cnn" rctc o gvgtu"ctg"         tgvckpgf"kp"pqp/xqncvkng"HNCU J "fkum"uvqtcig0                                                                 |
| rvreqpŁi<br>rvr4eqpŁi<br>* <i>q rvkqpcn</i> + | Kpvgtcevkxg"ujgnn"uetkrv"vjcv" i wkfgu"vjg"wugt"kp"eqpŁiwtkpi"rc/<br>tcogvgtu"hqt"vjg"qrvkqpcn"RVR1KGGG/37::"rtqvqeqn0                                                                                                    |
| rvrxgtukqpeqpŁi<br>* <i>qrvkqpcn</i> +        | Kpvgtcevkxg"ujgnn"uetkrv"vjcv" i wkfgu"vjg"wugt"kp"ugngevkpi "gkvjgt"<br>RVRlKGGG/37:: "xgtukqp"3"qt"xgtukqp"40                                                                                                    |
| ugvcpvłvocum                                  | Eqoocpf"vq"gpcdng"qt" ocum"vjg"Cpvgppc"Hcwnv0""                                                                                                    |
| ugvi ruf {poqfg                               | Cmqyu"vjg"wugt"vq"ugv"vjg"f{pcoke"oqfg"qh"qrgtcvkqp"qh"vjg"<br>IRU"Uwdu{uvgo0""Kv"oc{"dg"QP"qt"QHH0                                                                                                    |
| ugvi rutghrqu                                 | Kpvgtcevkxg"ujgnn"uetkrv"vjcv"rtqorvu"vjg"wugt"hqt"cp"ceewtcvg"<br>tghgtgpeg"rqukvkqp."rgthqtou"u{pvcz"cpf"ctiwogpv"xcnkfkv{"<br>ejgemkpi"vjgp"rcuugu"vjg"rqukvkqp"vq"vjg"IRU"Uwdu{uvgo0                                                                                                    |
| ugvuki łvocum                                 | Eqoocpf"vq" ocum"qt"gpcdng"vjg"Ukipcn"Nquu"Hcwnv0                                                                                                    |
| uki łvo cum                                   |                                                                                                    |
|                                               |                                                                                                    |
|                                               |                                                                                                    |
|                                               |                                                                                                    |

# Detailed Command Descriptions

#### accessconfig

 $V j ku^{eq} o o cp f^{uvctvu^{e}} cp^{w} kpvgtcevkxg^{u} j gm^{uetkrv^{v}} j cv^{v} y km^{en} qv^{v} j g^{v} tqqv^{w} ugt^{v} q^{eq} p \pounds i wtg^{w} ko kvcvkqp^{q} h^{u} ufmofu.^{tti^{e}} cp f^{t} conq^{v} j g^{w} p kvq^{v} j g^{w} p kvq^{v} ku^{e} qp \pounds i wtg^{v} q^{v} qv^{v} ceeguu^{d} {}^{e} cm^{v} wugtu^{0} {}^{w} kh^{v} ko kv^{u} qmofu.^{tti^{e}} qt^{v} qceeguu^{u} d^{v} j g^{w} p kvq^{v} ku^{v} qp \pounds i wtg^{v} q^{v} qv^{v} ceeguu^{u} d^{v} j g^{w} p kvq^{v} ku^{v} qv^{v} qv^{v} dv^{v} dv^{v} qv^{v} qv^{v} dv^{v} qv^{v} dv^{v} qv^{v} dv^{v} qv^{v} dv^{v} dv^{v} qv^{v} dv^{v} qv^{v} dv^{v} qv^{v} dv^{v} dv^{v} qv^{v} dv^{v} dv^{v$ 

Vjku"uetkrv" o qfkŁgu"vjgug"Łgu<""*lgveljquvu0cmqy* "cpf"*lgveljquvu0fgp{*0""Vjgug"ctg"pqp/xqncvkngn{"uvqtgf" kp"vjg"HNCUJ" fkum"*ldqqvlgve*" fktgevqt{0"" [qw" o wuv"tgdqqv"vjg"Wpkuqp"chvgt"twppkpi"vjku"uetkrv"hqt"vjg" ejcpigu"vq"vcmg"ghhgev0"

- Ugv<" " " bddfttdpogjh
- Wpkuqp"tgurqpug<" "Kpvgtcevkxg"ujgm"uetkrv"ku"uvctvgf0

#### antfltmask

Vjku"eqoocpf" fkurnc {u"vjg"ewttgpv"ugvvkpi "hqt"vjg"Cpvgppc"Hcwnv" Ocum0""

- "Swgt{<" "bougmunbtl
  - Wpkuqp"tgurqpug<" Boufoob!Gbvmu!jt!FOBCMFE

#### cpuopts

Vjku"eqoocpf" fkurnc {u"vjg"ewttgpv"ugvvkpiu"hqt"vjg"kpuvcnngf"ERW"Qrvkqpu0

| ' | Swgt{<" "        | " | dqvpqut                            |
|---|------------------|---|------------------------------------|
| ' | Wpkuqp"tgurqpug< | , | DQV!Pqujpo!UJNF!DPEF!jt!jotubmmfe/ |
| ! | 1 1              | 1 | Dvssfou!Tfuujoh!>!JSJH.C233/       |

#### cpuoptsconfig

Vjku"eq o o cpf"uvctvu"cp"kpvgtcevkxg"ujgm"uetkrv"vjcv" y km"cnnqy"vjg"tqqv"wugt"vq"ejcpig"vjg"ugvvkpiu"qh" cp{"kpuvcmgf"ERW"Qrvkqpu0""Vjg"wugt/ugngevcdng"qrvkqpu"ctg<"3RRU."CO"Eqfg."cpf"Rtqi"VVN0

- "Ugk" " **dqvpqutdpogjh**
- Wpkuqp"tgurqpug<"</th>
   Kpvgtcevkxg"ujgmn"uetkrv"ku"uvctvgf0

#### cpusertime

 $V j ku^{eq} o o cpf^{"} f ku rnc \{u^{"} v j g^{"} ewttg pv^{"} u gvvk p i u^{"} hqt^{"} v j g^{"} q rvk qpcn^{"} U gtvk cn^{"} V k o g^{"} Q wv rwv^{"}^{"} U gvvk p i u^{"} hqt^{"} v j g^{"} v j tg g^{"} P OGC^{"} U g pv g pe gu^{"} ctg^{"} ctg^{"} u j q y p^{"} dwv^{"} ctg^{"} q pn \{ cr rnkecdng^{"} kh^{"} \{ qw^{"} j cx g^{"} u gn g evg f^{"} P OGC^{"} cu^{"} v j g^{"} Q wv rwv^{"} Hqt o cv^{"} U gvvk p i 0^{"} Oqt g^{"} kphqt o cvk qp^{"} cdqwv^{"} v j g^{"} xctk qwu^{"} hqt o cvu^{"} ku^{"} kp^{"} Cr rgp f kz^{"} I^{"} U gtk cn^{"} V k o g^{"} Q wv rwv^{"} kp^{"} cu^{"} v q s^{"} v q s^{"} v q$ 

| " | Swgt{<"  | "         | " | dqvtfsujnf                                          |
|---|----------|-----------|---|-----------------------------------------------------|
| " | Wpkuqp"t | gurqpug<' | , | Dvssfou!Tfsjbm!Ujnf!Pvuqvu!Cbve!Sbuf!Tfuujoh!>!:711 |
| ! | 1        | !         | ! | Dvssfou!Tfsjbm!Ujnf!Pvuqvu!Gpsnbu!Tfuujoh!>!Tztqmfy |
| ! | 1        | !         | ! | Dvssfou!Tfsjbm!Ujnf!Pvuqvu!Qbsjuz!Tfuujoh!>!Pee     |
| ! | !        | !         | ! |                                                     |

## gntprootfs

 $V j ku"eq o o cpf" f kurnc {u"vjg"ewttgpvn{"dqqvgf"tqqv"Łng"u{uvg o "kocig0""Kv"ecp"dg"gkvjgt"Wpkuqp I RUa2" *hcevqt{"kocig+"qt"Wpkuqp I RUa3"*Łgnf"writcfg"kocig+0""Tghgt"vq"Crrgpfkz"D"/"Writcfkpi"vjg"Hkto/yctg"hqt"fgvckngf"kpuvtwevkqpu"qp"rgthqt o kpi"vjg"writcfg"rtqegfwtg0$ 

| " | Swgt{<" "        | " | " | houqsppugt             |
|---|------------------|---|---|------------------------|
| " | Wpkuqp"tgurqpug< |   | " | CPPU JNBHF>VojtpoHQT 2 |

#### gntpstat

Vjku"eq o ocpf"cmq y u"vjg"wugt"vq"swgt {"vjg"uvcvwu"qh"vjg" PVR"uwdu {uvg o0""Kv"tgvtkgxgu"kphqt oc/ vkqp"htq o "vjg" PVR" fkuvtkdwvkqp"ouqr"dkpct { "wukpi "vjg" rggtu"eq o ocpf"vq" fgvgt okpg"vjg"ewttgpv" u { pej tqpk | cvkqp"uvcvwu"qh"vjg" PVR"uwdu { uvg o 0""Kv"vjgp"tgvtkgxgu"vjg"ncuv"nkpg"kp"vjg"nq i Łng"*lxctlnq il rtcgeku20 o qpkvqt* 

"Ugv<" " " ouqdpogjh

Wpkuqp"tgurqpug<" "

Kpvgtcevkxg"ujgm"uetkrv"ku"uvctvgf0

ptpconfig and ptp2config (Optional)

 $Vjgug"eqoocpfu"ctg"qpn{"cxckncdng"kh"vjg"RVRIKGGG/37:: "qrvkqp"jcu"dggp"kpuvcnngf0""Tghgt"vq"Cr/rgpfkz"J"/"Rtgekukqp"Vkog"RtqvqeqnIKGGG/37:: "hqt" oqtg""kphqtocvkqp0$ 

## ptpversionconfig (Optional)

 $V j ku"eq o o cp f"ku"qpn { "cxckncdng"kh"v j g"RVR1KGGG/37:: "qrvkqp" j cu"dggp"kpuvcnng f0""Tghgt"vq" Crrgp fkz" J"/"Rtgekukqp"Vk o g"Rtqvqeqn1KGGG/37:: "hqt" o qtg""kphqt o cvkqp0$ 

## setantfltmask

 $Vjku"eq o o cpf"cnnq y u"vjg"wugt"vq"gpcdng"qt" o cum"vjg" I RU"cpvgppc"hcwnv0""Rctc o gvgt"hqt"vjku"eq o o cpf" ku"gkv jgt" O CUMGF"qt"GPCDNGF0""Ugvvkp i "vjku"eq o o cpf"vq" O CUMGF" y knn" rtgxgpv"vjg" cpvgppc" hcwnv"htq o "etgcvkp i "cp"cnct o "eqpfkvkqp0""Uq o g"kpuvcnncvkqpu" o c { "pggf"vq" o cum"vjku"hcwnv" fwg"vq" u rgekcn" cpvgppc"ukvwcvkqpu"nkwg"u rnkvvgtu"qt "FE"dnqemu"vjcv"eqphwug"vjg" cpvgppc" fgvgevkqp"ektewkv0""Vjg"hcevqt { "fghcwnv"ugvkp i "ku"GPCDNGF0$ 

| " | Ugv<"   | "         | "    | " | bougmunbtl!NBTLFE                |
|---|---------|-----------|------|---|----------------------------------|
| " | Wpkuqp" | tgurqpug« | , II | " | Boufoob!Gbvmu!Nbtl!tfu!up!NBTLFE |

## setgpsdynmode

 $V j ku^{eq} o o cpf^{ceegrvu}c^{ukping^{ctiw}} o gpv<^{"Q}P^{q}t^{Q}HH^{vq}cnnq y^{v}jg^{ukgt^{v}q^{u}gv^{v}jg^{r}} f \{pc o ke^{o} o qfg^{q}h^{u} qrgtcvkqp^{q}h^{v}jg^{r} I RU^{"Uwdu} \{uvg o 0^{"D} \{ fghcwnv.^{v}jg^{u}wpkv^{"ku^{e}}qpEiwtgf^{h}qt^{uvcvke^{u}}qrgtcvkqp.^{u}q^{v}jku^{u}gvvkpi^{v}ku^{u}qvkpi^{u}ku^{u}gvkpi^{u}ku^{u}gvkpi^{u}gvkpi^{u}ku^{u}gvkpi^{u}ku^{u}gvkpi^{u}$ 

| " | Ugv<" | "        | " | " | tfuhqtezonpef!P0 |
|---|-------|----------|---|---|------------------|
|   | W/ 1  | 14 ····· |   |   |                  |

Wpkuqp"tgurqpug<" "HQT!Ezobnjd!Npef!jt!PO/

#### setgpsrefpos

 $V j ku^{eq} o o cp f^{uvctvu^{e}} kvy stcevkxg^{u} j gnn^{u} etkrv^{v} j cv^{v} y knn^{e} cnq y^{v} j g^{u} ugt^{v} j g^{u} ceewtcvg^{t} tghgtgpeg^{u} rqukvkqp^{q}h^{v} j g^{u} Wpkuqp0^{"D} {}^{*} f ghcwnv^{v} j g^{u} wpkv^{u} ku^{e} qp L i wtg f^{v} q^{u} qecvg^{u} kvugnh^{u} wukp i^{v} j g^{u} I RU^{u} cvgnnkvgu0^{"K}p^{u} uq o g^{u} kvwcvkqpu^{u} xkukdknkv {}^{q}h^{v} j g^{u} m {}^{u} ku^{u} ko kvg f^{e} cp f^{v} j g^{u} wpkv^{u} y knn^{u} pqv^{u} dg^{u} cdng^{u} q^{u} f gvgt o kpg^{u} kvu^{u} rqukvkqp0^{m} Kp^{u} j uq o g^{u} kvwcvkqpu^{u} xkukdknkv {}^{u} qh^{v} j g^{u} o kpg^{u} cp f^{v} j g^{u} wpkv^{u} y knn^{u} pqv^{u} dg^{u} cdng^{u} q^{u} f gvgt o kpg^{u} kvu^{u} rqukvkqp0^{m} Kp^{v} j ku^{u} ecug^{u} vj g^{u} o gcpu^{u} f gvgt o kpg^{u} cong^{u} cp f^{u} kv^{u} wukp i^{u} vj ku^{u} ecug^{u} vj g^{u} o gcpu^{u} f^{u} gvgt o kpg^{u} cong^{u} cp f^{u} kv^{u} wukp i^{u} vj ku^{u} ecug^{u} vj g^{u} gg f^{u} q^{u} gvy^{v} j g^{u} ceewtcvg^{u} tghgtgpeg^{u} rqukvkqp^{u} d {}^{u} qvj gt^{u} o gcpu^{u} cp f^{u} kv^{u} wukp i^{u} vj ku^{u} uetkrv^{u} vj g^{u} i g^{u} cong^{u} ro gf^{u} gvvy j g^{u} ceewtcvg^{u} tghgtgpeg^{u} rqukvkqp^{u} d {}^{u} qvj gt^{u} o wuv^{u} twp^{v} j ku^{u} uetkrv^{u} cu^{u} tqqv0^{u} Vj g^{u} j g^{u} ceewtcvg^{u} tghgtgpeg^{u} rqukvkqp^{u} d {}^{u} qvj gt^{u} o wuv^{u} twp^{v} j ku^{u} uetkrv^{u} cu^{u} tqqv0^{u} Vj g^{u} j g^{u} ceewtcvg^{u} tghgtgpeg^{u} rqukvkqp^{u} d {}^{u} qvj gt^{u} o wuv^{u} twp^{v} j ku^{u} uetkrv^{u} cu^{u} tqqv0^{u} Vj g^{u} j g^{u} ceewtcvg^{u} tghgtgpeg^{u} rqukvkqp^{u} d {}^{u} qvj gt^{u} o wuv^{u} twp^{v} j ku^{u} uetkrv^{u} cu^{u} tqqv0^{u} Vj g^{u} j g^{u} j g^{u} ceewtcvg^{u} tghgtgpeg^{u} rqukvkqp^{u} rukqp^{u} o wuv^{u} twp^{v} j ku^{u} uetkrv^{u} cu^{u} tqqv0^{u} Vj g^{u} I RU^{u} f (pc o ke^{u} o qf g^{u} gvvkp i^{u} ku^{u} QP^{u} ugg^{u} hqte sonpet d f thu quvvgunk$ 

ku"gkvjgt" OCUMGF"qt"GPCDNGF0""Ugvvkpi"vjku"eq o ocpf"vq" OCUMGF" y knn" rtgxgpv"c"uk i pcn"nquu" hcwnv"htq o "etgcvkpi"cp"cnct o "eqpfkvkqp0""Uq o g"kpuvcnncvkqpu" oc{"pggf"vq" o cum"vjku"hcwnv" y jgp"qrgtcv/ kpi"vjg" PVR"ugtxgt"cu"c"Uvtcvw o "4"ugtxgt0""V jg"hcevqt{"fghcwnv"ugvvkpi"ku"GPCDNGF0

 "Ugv<" " " tjhgmunbtl!NBTLFE</td>

 "Wpkuqp"tgurqpug<" " Tjhobm!Mptt!Gbvmu!Nbtl!tfu!up!NBTLFE</td>

#### sigfltmask

Vjku"eq o o cpf" fkurnc {u"vjg"ewttgpv"ugvvkpi "hqt"vjg"Ukipcn"Nquu"Hcwnv"Ocum0""

| ' | Swgt{<" "         | " | tjhgmunbtl                   |
|---|-------------------|---|------------------------------|
| ' | Wpkuqp"tgurqpug<" | " | Tjhobm!Mptt!Gbvmu!jt!FOBCMFE |

#### updaterootflag

Vjku"eqoocpf"cnnqyu"vjg"wugt"vq"wrfcvg"vjg"eqpLiwtcvkqp"qh"vjg"Nkpwz"dqqvnqcfgt"chvgt"c"pgy"tqqv" Lng"u {uvgo"kocig"jcu"dggp"wrnqcfgf"vq"vjg"WR ITCFG"tqqv"Lng"u {uvgo"rctvkvkqp."*lfgxltqqvhua3*"qh"vjg" Wpkuqp"HNCUJ"fkum0""Kv" oc {"cnuq"dg"wugf"vq"tgugv"vjg"fghcwnv"dcem"vq"vjg"HCEVQT["tqqv"Lng"u {uvgo" rctvkvkqp0""Tghgt"vq"*Crrgpfkz"D"/"Writcfkpi"vjg"Hktoyctg*"hqt"fgvckngf"kpuvtwevkqpu"hqt"rgthqtokpi" vjg"writcfg"rtqegfwtg0""Qpg"ctiwogpv"ku"ceegrvgf."" yjqug"xcnwg"ku"gkvjgt"2"qt"3."ecwukpi"c"ici"vq"dg" ugv"vjcv" yknn"kpfkecvg"vq"vjg"dqqvnqcfgt" yjkej"tqqv"Lng"u {uvgo"kocig"ujqwnf"dg"nqcfgf"d{"fghcwnv0""Kh" cp"ctiwogpv"xcnwg"qh"4"ku"ikxgp."vjgp"vjg"ewttgpvn{"eqpLiwtgf"fghcwnv"tqqv"Lng"u {uvgo"ku"ujqyp0"

| " | Ugv<"    | "        | " | " | vqebufsppugmbh!2                         |
|---|----------|----------|---|---|------------------------------------------|
| " | Wpkuqp"t | gurqpug< |   | " | VQHSBEF!jt!uif!efgbvmu!sppu!gjmf!tztufn/ |
|   |          |          |   |   |                                          |
| " | Swgt{<"  | "        | " | " | vqebufsppugmbh!3                         |
| " | Wpkuqp"t | gurqpug< | " | ! | VQHSBEF!jt!uif!efgbvmu!sppu!gjmf!tztufn/ |

#### upgradegps

 $Vjku"uetkrv"cmqyu"vjg"wugt"vq"writcfg"vjg" I RU"Uwdu {uvgo"to yctg\""kv"tgswktgu"qpg"ctiw ogpv<""vjg" rcvj"vq"vjg"dkpct{"Lng"vq"dg"wrnqcfgf"vq"vjg" I RU"Uwdu {uvgo"kv"kuuwgu"vjg"eq o ocpfu"qxgt"vjg"ug/tkcn"rqtv"vq"vjg" I RU"Uwdu {uvgo"vjg"Z/oqfgo"Lng"vtcpuhgt."cpf"vjg" fkurnc{u" vjg"tgurqpugu"htqo"vjg" I RU"Uwdu {uvgo"vjg"eqpuqng\"" Y jg"z/oqfgo"Lng"vtcpuhgt."cpf"vjg" fkurnc{u" vjg"tgurqpugu"htqo"vjg" I RU"Uwdu {uvgo"kurgcff"vq"vjg"eqpuqng\"" Y jg"vjg"Z/oqfgo"kg" vcpuhgt."cpf"vjg" fkurnc{u" vjg"tgurqpugu"htqo"vjg" I RU"Uwdu {uvgo"vjg"eqpuqng\"" Y jg"vjg"Z/oqfgo"kg" vcpuhgt."cpf"vjg" fkurnc{u" vjg"tgurqpugu"htqo"vjg" I RU"Uwdu {uvgo"kurgcff"vq"vjg"eqpuqng\"" Y jg"vjg"Z/oqfgo"kg" vcpuhgt."cpf" vjg" vjg" fkurnc{u" vjg"tgurqpugu"htqo"vjg" I RU"Uwdu {uvgo"kurgcff"vq"vjg"kggkg"vjg"kg." {qw" owu" jkv"vjg">GPVGT@"mg{."cpf" vjg"tcpuhgt" ykm"dgi kp0""Chvgt"cdqwv"qpg" okpwvg."kv"ujqwnf"eq orngvg."cv" yjkej"rqkpv" {qw"ujqwnf"ugg"vjg" I RU"Uwdu {uvgo"kurgcff" vq"tgegkxg"vjg"kg." {qw" owu" jkv"vjg">GPVGT@"mg{."cpf" vjg"tcpuhgt" ykm"dgi kp0""Chvgt"cdqwv"qpg" okpwvg."kv"ujqwnf"eq orngvg."cv" yjkej"rqkpv" {qw"ujqwnf"ugg"vjg" I RU"Uwdu {uvgo"kurgcff" vq"tgegkxg"vjg"kg." {qw" ykm"dg"cdng"vq"xgtkh{"vjcv"vjg" I RU"Uwdu {uvgo"kurgcff" vq"tgegkxg"vjg"kg." {qw" ykm"dg"cdng"vq"xgtkh{"vjcv"vjg" I RU"Uwdu {uvgo"kg" vjg" cquugg\""kurgchg" vjg" cquugg"vjg" I RU"Uwdu {uvgo"kg" vjg" cquugg"vjg" vjg" cquugg"kg" vjg" vcuugg" vjg" vcuugg" vjg" vcuuweeguuhwnf" vjg" vcuugg"vjg" kgt vjg" vcuuweeguuhwnf" vjg" vg" vcuuweeguuhwnf" vjg" vcuuweeguuhwnf" vjg" vcuuweeguuhwnf" vjg" vcuuweeguuhwnf" vjgt vcuuweeguuhwnf" vfgf0$ 

Kp"vjg"gzcorng"eqpuqng"qwvrwv"dgnqy."nkpgu" y jkej "dgikp" ykvj"õ///ö"ctg" igpgtcvgf"d{"vjg"vqhsbefhqt" uetkrv0""Cnn"qvjgt"nkpgu"ctg"htqo"vjg" I RU"Uwdu{uvgo." y kvj"vjg"gzegrvkqp"qh"vjg"ujgnn" o guucig"kpfkecv/ kpi"vjcv"vjg"rtqeguu"dbu!=!0efw0bsn`vtfs"jcu"dggp"vgtokpcvgf." y jkej"ku"pqtocn0""Kp"vjku"gzcorng." vjg"÷Eø"ejctcevgt" y cu"tgegkxgf"vjtgg"vk o gu"dghqtg"vjg"wugt" jkv"vjg">GPVGT@"mg{"vq"dgikp"vjg"vtcpuhgt0"" Vjg"ncuv"vjtgg"nkpgu"ctg"vjg"dqqv" o guucigu"vjcv"ctg"ugpv"d{"vjg" I RU"Uwdu{uvgo cu"kv"eq o gu"wr0""Vjg" Łtoyctg"xgtukqp"ujqwnf" o cvej"vjcv"qh"vjg"dkpct{"Łng"vjcv" y cu"wrnqcfgf0""Ugg"Rgthqt o kpi"vjg" I RU" Writcfg"kp"Crrgpfkz"D"/"Writcfkpi"vjg"Hktoyctg" oqtg"kphqtocvkqp0

- " Ugw" " " " vqhsbefhqt!0unq07121.1131.111/cjo
- " Wpkuqp"tgurqpug<"

# EndR

### IPv6-Capable syslog-ng

 $Vq"gpcdng"tg o qvg"u {uqi i kpi "vq"cp"KRx8" jquv." {qw" y kn"pggf"vq"gfkv"v jg"pg y "lgvelu{uqi/pi0eqph"Lng" cpf"eqr { "kv"vq"ldqqvlgve0""Cv"dqqv"vk o g."v jg"rtgugpeg"qh"dqv j "v jg"tztmph.oh" fcg o qp"cpf"v jg"dqqvl gvelu{unqi/pi0eqph"Lng" y km"ecwug"v jg"pg y "KRx8/ecrcdng"tztmph.oh" fcg o qp"vq"dg"uvctvg f"kpuvgcf"qh" v jg"rtgxkqwu"tztmphe01mphe"rckt"qh" fcg o qpu0""V jgug"v y q"Lngu"tg o ckp"qp"v jg"u {uvg o "hqt"dcem y ctf" eq o rcvkdknkv {" y kvj "ewuvq o gtuø"gzkuvkp i "lgvelu{unqi logqph"ugvw ru."dwv"v jg {"ctg"pqv"KRx8"ecrcdng0""Kh" {qw" ctg"pqv"kRx8"ecrcdng0""Kh" {qw" nkuvng"qt"pggf"qt"dgggŁv"vq"ejcpikpi "vq"tztmph.oh"$ 

## IPv4-Only Protocols

 $Vjgtg"ctg"ugxgtcn"rtqvqeqnu"yjkej"ctg"pqv"KRx8/ecrcdng<" ufmofu"*enkgpv"cpf"ugtxgt+."iuuq.!guq"cpf" eidqde0""Fwg"vq"vjgkt"kpvtkpuke"kpugewtkv{."ufmofu"cpf"guq"ctg"tgrkfn{"dgkpi"fgrtgecvgf."cpf"rtqd/cdn{"jcxg"nkvvng"dwukpguu"twppkpi"qxgt"cp"KRx8"pgvyqtm0""Vjg"cfftguu"cwvqeqpLiwtcvkqp"ecrcdknkvkgu" qh"KRx8" o cmg"vjg"FJER"rtqvqeqn"nguu"k o rqtvcpv."jqygxgt"kv"ku"nkmgn{"vjcv"vjg"pgy"eidqw7"ecrcdknkv{"ykm"crrgct"kp"c"hwvwtg"writcfg0$ 

E

# HTTP Interface Description

#### NOTE

For proper operation, your web browser must be configured to allow pop-up windows and have Javascript enabled.

 $Vq"igv"uvctvgf"ykvj"vjg"ygd"kpvgthceg"ukorn{"rqkpv"{qwt"dtqyugt"vq"vjg"KR"cfftguu"qh"vjg"Wpkuqp"cpf"nqi"kp"ugewtgn{"ykvj"JVVR""Hqt"gzcorng<}$ 

jwr < 113; 4038: 0303

Dgnqy"ku"c"rkevwtg"qh"vjg"nqikp"rcig<

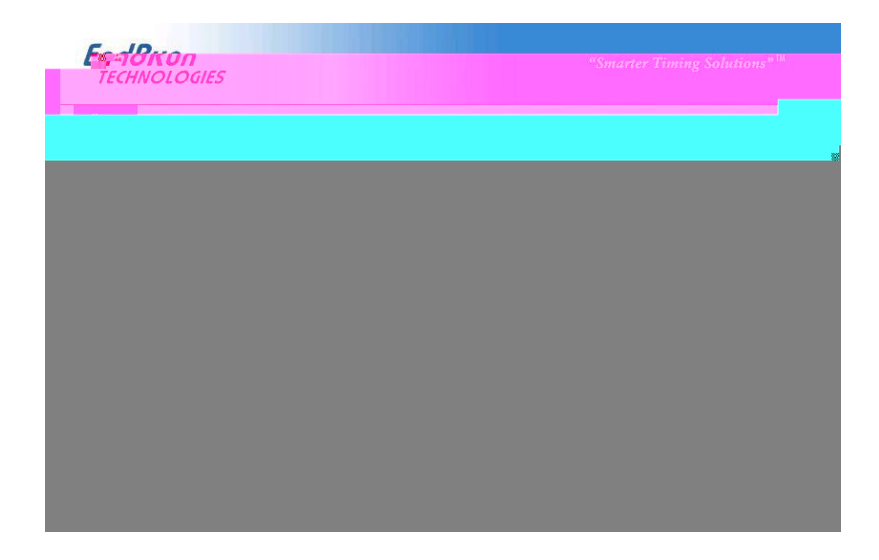

## Navigation

Vjg" o ckp" o gpw"vcdu"cetquu"vjg"vqr"qh"gcej" ygdrcig"cnnqy" {qw"vq"pcxkicvg"vjtqwij"vjg"uvcvwu"kphqt/ o cvkqp"kp"vjg"Wpkuqp" y jkng"nkpmu"qp"vjg"nghvjcpf"ukfg"qh"gcej" ygdrcig"rtqxkfg"uwdecvgiqt{"pcxkic/ vkqp0

$$\label{eq:hardward} \begin{split} &Hqt"gzcorng."kp"vjg"rcig"dgnqy"vjg"ockp" ogpw"vcdu"ctg<" Jqog."Tgegkxgt."Enqem."KlQ."Hcwnvu."Pgv/yqtm."PVR"RVR"cpf"Hktoyctg0""Vjg"uwdecvgiqt{"nkpmu"qp"vjku"rctvkewnct"rcig"ctg<"KRx6."KRx8"cpf"FPU0""KRx6"ku"ugngevgf0 \end{split}$$

Ukipen"Hewny"Ocum

## Firmware Page

Vjg"Łtoyctg"uvcvwu"rcig"ujqyu"rctv"pwodgtu"cpf"xgtukqpu"qh"vjg"Nkpwz"Uwdu{uvgo"Łtoyctg"\*tqqv" Łng"u{uvgo"cpf"mgtpgn+"cpf"vjg" I RU"Uwdu{uvgo"Łtoyctg0

## Nkpwz"Uwdu{uvgo"Writcfg."IRU"Uwdu{uvgo"Writcfg

Vjgug"rcigu"ctg"wugf"hqt"writcfkpi"vjg"Łto yctg0"" [qw" owuv"dg"nqiigf"kp"cu"õtqqvö"kp"qtfgt"vq" jcxg" ceeguu"vq"vjgug"rcigu0""Vjg"ncvguv"tgngcugf"xgtukqpu"qh"Wpkuqp"Łto yctg"ctg"htggn{"cxckncdng"qp"vjg"Gp/ fTwp" ygdukvg0""Hqt" fgvckngf"kphqt ocvkqp"qp" jqy "vq" rgthqt o"vjg"writcfg"gkvjgt"xkc"vjg"pgv yqtm" rqtv." vjg"ugtkcn" rqtv."qt"vjg" JVVR"kpvgthceg"ugg"*Crrgpfkz"D"/"Writcfkpi"Vjg"Hkt o yctg*0""Qpn{"vjg"Nkpwz" Uwdu {uvg o "tqqv"Łng"u {uvg o "\*THU+"cpf" I RU"Uwdu {uvg o "ecp"dg"writcfgf"xkc"vjg" JVVR"Kpvgthceg0""Vq" writcfg"vjg"Nkpwz"Uwdu {uvg o "mgtpgn"ugg"*Crrgpfkz"D"/"Writcfkpi"Vjg"Hkt o yctg."Rgthqt o kpi"vjg" Nkpwz"Mgtpgn"Writcfg*0

#### Tgdqqv

Vjku"rcig" y km"cmq y "{qw"vq" rgthqt o "c"uqhv y ctg"tgdqqv"qh"dqvj"vjg"Nkpwz"Uwdu {uvg o "cpf"vjg" I RU" Uwdu {uvg o 0""Vjku"ku"pqt o cm{"wugf"chvgt"c"Łt o y ctg"wr i tcfg"dwv"ecp"dg"fqpg"cp{vk o g"{qw" y kuj "vq" tgugv"vjg"Wpkuqp0

# Disabling The HTTP Protocol

 $Vq" f kucdng" J VVR" \{qw"pggf"vq"gfkv"c"u \{uvg o "uvctv/wr"uetkrv"ecnngf" lgvelte0flte0nqecn0"V j ku"uetkrv"uvctvu" ugxgtcn" f cg o qpu0"" [qw"ecp"gkv j gt"tg o qxg"v j g"nkpg"v j cv"nkuvu" J VVR"qt" {qw"ecp" rnceg"c" "ejctcevgt"cv"v j g" dg i kppk pi "qh"v j g"nkpg"u q"v j cv"kv" y knn" pqv"dg"gzgewvg f0""*C"xgt {"eq o rcev"gfkvqt"ku"cxckncdng"qp"v j g"u {u/vg o "hqt"v j ku" rwtrqug<" !feju0""Kh" {qw"uvctv" feju" y kv j qwv" i kxkp i "kv"c"Lng"pc o g"vq" qrgp. "kv" y knn" f kurnc {"kvu" j gnr"uetggp."u j q y kp i "v j g"uwrrqtvg f"mg {uvtqmgu0+$ 

## IMPORTANT

After editing, you must copy it to thedirectory and reboot the system.It is very important to retain the access mode for the file, so be sure to use ! dq ! . q when performing the<br/>copy. During the boot process, the files contained in thedirectory are copied to the work-<br/>directory are copied to the system RAM disk. In this way the factory defaults are overwritten.
kp0vgnpgvf<""3;4038:0304."3;4038:0305 uujf<""3;4038:0304."3;4038:0305 uporf<""3;4038:0304."3;408:0305

 $Vjku"uk o rng"ujgm"uetkrv"jcpfngu"vjg"pggfu"qh" o quv"wugtu."jqygxgt"vjg"u{pvcz"qh"vjgug"vyq"Łngu"uwr/rqtvu"gncdqtcvg"eqpŁiwtcvkqp"rquukdknkvkgu" y jkej"ctg"dg{qpf"vjg"ecrcdknkvgu"qh"vjku"uk o rng"ujgm"uetkrv0"" Cfxcpegf"wugtu" y jq"pggf"vjgug"ecrcdknkvkgu" y km"pggf"vq"gfkv"vjgug"vyq"Łngu" fktgevn{"cpf"vjgp"eqr{"vjgo"vq"vjg"ldqqvlgve" fktgevqt{0""*Ugg"Wukp i "Gfkv"cdqxg0+""Dg"ectghwn"vq" o ckpvckp"vjg"rtqrgt"qypgtujkr" cpf"ceeguu"rgt o kuukqpu"d{"wukpi"dq!.q" y jgp"eqr{kpi"vjg"Lngu0$ 

Vq"eqpvtqn"ceeguu"xkc" J VVR."vjg"wugt" o wuv"gfkv"vjg"*lgvelcrcejgljvvrf0eqph*"Łng"cpf"cff"vjg"gswkxcngpv" fgp{"hqnnqygf"d{"cnnqy"fktgevkxgu0""Hqt"gzcorng."vjg"fghcwnv"Łng"eqpvckpu"vjgug"nkpgu<

%"Eqpvtqnu" y jq"ecp" i gv"uvwhh"htq o "vjku"ugtxgt0

- %
- " Qtfgt"cmqy.fgp{
- " Cnnqy "htqo"cnn
- >1Fktgevqt{@

 $Vq"tguvtkev"ceeguu"vq"c"urgekLe"jquv"ykvj"KR"cfftguu"zzz0zzz0zzz0zzz."{qw"yqwnf"oqfkh{"vjg"fktgevkxgu"cu"uq<}$ 

%"Eqpvtqnu" y jq"ecp" i gv"uvwhh"htq o "vjku"ugtxgt0

- %
- " Qtfgt"cmqy.fgp{
- Fgp{"htqo"cm
- " Cnnqy"htqo"zzz0zzz0zzz0zzz

>lFktgevqt{@

Dix D

APPENDIX A

HTTP

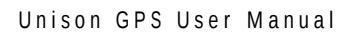

#### UPGRADING THE FIRMWARE

Łng"u{uvg o 0""Ycvej "vjg"tguv"qh"vjg"dqqv"rtqeguu"vq" o cmg"uwtg"vjcv" {qw"jcxg"uweeguuhwm {"tgeqxgtg f0""Kh" vjg"u{uvg o "dqqvu"pqt o cnn {."vjgp" {qw"ujqwn f"tguqnxg"vjg"rtqdng o u" ykvj "vjg"rtgxkqwu"writcfg"cpf"tg/rgthqt o "kv0

#### Performing the Linux Kernel Upgrade

 $\label{eq:Vjg} Vjg"Wpkuqp"ku"ujkrrgf"htqo"vjg"hcevqt{"ykvj"c"mgtpgn"vjcv"ku"KRx6/qpn{"ecrcdng"qpn{""Kh"{qw"ycpv" vq"writcfg"{qwt"mgtpgn"vjg"KRx6lKRx8/ecrcdng"qpg"vjgp"{qw"owuv"Ltuv"dg"uwtg"vjcv"{qwt"tqqv"Lng" u{uvgo"ku"xgtukqp"4082"qt"ncvgt0""Vq"ugg"vjg"tqqv"Lng"u{uvgo"xgtukqp"v{rg"hof"a o {$ 

ng"

р

Performing the GPS Subsystem Upgrade

Vq"rgthqto"vjku"writcfg."nqi"kp"cu"vjg"*tqqv*"wugt"vq"vjg"Wpkuqp"wukpi"gkvjgt"vjg"nqecn"eqpuqng"ugtkcn"KlQ" rqtv."**ufmofu**"qt"**tti**"cpf"rgthqto"vjgug"qrgtcvkqpu<

Ejcpig"vjg"yqtmkpi"fktgevqt{"vq"vjg"lvor"fktgevqt{<

#### de!0unq

Kh" {qw"ctg"wukpi"guq"vq"rgthqto"vjg"writcfg."vtcpuhgt"vjg"rtgxkqwun {"fqypnqcfgf"Łng"wukpi"*dkpct{*" vtcpuhgt"oqfg"htqo"vjg"tgoqvg"jquv"vq"vjg" yqtmkpi"fktgevqt{."*lvor*0""Vjg" I RU"Uwdu {uvgo"kocig" yknn" dg"pcogf" ykvj"vjg"uqhvyctg"rctv"pwodgt"cpf"xgtukqp"nkmg<"8232/2242/222a50230*dkp*0"" Y jgp"hqnnqykpi" vjg"kpuvtwevkqpu"dgnqy."uwduvkvwvg"vjg"pcog"qh"vjg"cevwcn" I RU"Uwdu {uvgo"kocig"vjcv" {qw"ctg"kpuvcnnkpi" hqt"8232/2242/222a50230*dkp*<

| guq!sfnpuf`iptu            | rgthqto"hvr"nqikp"qp"tgoqvg"jquvc |
|----------------------------|-----------------------------------|
| cjo                        | }ugv"vtcpuhgt"oqfg"vq"dkpct{;     |
| hfu!7121.1131.111`4/12/cjo |                                   |

Rngcug"v{rg"vjg"hqnnqykpi"eqoocpf"dwv"fq"pqv"rtguu"gpvgt<

#### fdip!.f! sfdpwfs]s !?!0efw0bsn`vtfs

 $Pqy"yckv"wpvkn" \{qw"ugg"cpqvjgt"dqqvnqcfgt" o guucig"eq og"qwv"cpf"vjgp"rtguu"gpvgt0"" [qw"ykm"vjgp"ugg" vjg"õEö"eq og"qwv"gxgt {"5"ugeqpfu0"" [qw"vjgp"mkm"vjg"rtgxkqwu"dbu"eq o ocpf"d {"gpvgtkpi<}$ 

#### ljmm!%"

[qw"ujqwnf"ugg"c"eqoocpf"rtqorv0""Pqy"kuuwg"vjku"eqoocpf"vq"tg/vtcpuhgt"vjg"eqttgev"dkpct{"Lng<

#### vqhsbefhqt!0unq07121.1131.111`4/12/cjo

# EndRL

#### SIMPLE NETWORK MANAGEMENT PROTOCOL (SNMP)

Change Default Community Strings (Passwords)

 $Vq"gpuwtg"ugewtkv{."{qw"ujqwnf"ejcpig"vjg"fghcwnv"eqoowpkv{"pcogu"d{"gfkvkpi"lgveluporf@eqph"cpf"oqfkh{kpi"vjgug"vyq"nkpgu<}}$ 

sxdpnnvojuz!!!foesvo`2

Configuring SNMPv1 Trap Generation

 $Vq"jcxg" \{qwt"Wpkuqp"ugpf"UPORx3"vtcru"*THE/3437+" \{qw" o wuv"eqpLiwtg"vjg"eq o o wpkv \{"cpf"fguvk/pcvkqp"hqt"UPORx3"vtcru"d \{"wpeq o o gpvkpi"cpf"gfkvkpi"vjku"nkpg"kp"lgvelup o rfleqph <br/>$ 

## **IMPORTANT**

After editing , you must copy it to the directory and reboot the system. It is very important to retain the access mode for the file (readable only by ), so be sure to use ! dq!.q when performing the copy. During the boot process, the files contained in the directory are copied to the working directory on the system RAM disk. In this way the factory defaults are overwritten.

# Configuration of SNMPv3

Kh"{qw"ctg"rncppkpi"vq"wug"UPORx5."{qw"ujqwnf"fgŁpkvgn{"ocmg"wug"qh"vjg"vyq"tguqwtegu"ogpvkqpgf" rtgxkqwun{"\*PGV/UPOR"ygdukvg"cpf"*Guugpvkcn"UPOR*+"cpf"uvwf{"vjgo"ectghwnn{0""Vjgtg"ctg"tcvjgt" gncdqtcvg"eqpŁiwtcvkqp"qrvkqpu"cxckncdng"yjgp"{qw"ctg"wukpi"x50""Vjg"kpuvtwevkqp"rtgugpvgf"jgtg"yknn" ikxg"{qw"vjg"łcxqt"qh"vjg"eqpŁiwtcvkqp"dwv"fgŁpkvgn{"pqv"vjg"hwnn"ueqrg"qh"rquukdknkvkgu0""Vq"ceeguu" {qwt"Wpkuqp"xkc"x5"qh"UPOR."{qw"yknn"jcxg"vq"eqpŁiwtg"vq"Łpgu<

#### lgvelup o rfleqph ldqqvlpgv/up o rlup o rfleqph

 $Vjg" \pm tuv" \pm ng" eqpvckpu" uvcvke" eqp \pm i wtcvkqp" rctc o gvgtu" vjcv" vjg" cigpv" wugu" vq" eqpvtqn" ceeguu" cpf" vq" fg/vgt o kpg" yjgtg" vq" ugp f" pqvk \pm ecvkqpu lvtcru0"" Qvjgt" curgevu" qh" vjg" cigpvøu" qrgtcvkqp" ctg" cnuq" eqp \pm i wtcdng" kp" vjku" <math>\pm ng$ ." dwv"  $\{qw"ujqwnf" pqv" pggf" vq" o qfkh \{"vjqug0"" Vq" wug" vjg" UPORx5" ecrcdknkvkgu" qh" vjg" Wpkuqp." {qw" o wuv" <math>\pm tuv" ugv" wr" wugt" kphqt o cvkqp" cpf" ceeguu" nk o kvu" hqt" vjqug" wugtu" kp"$ *lgvelup o rf@eqph0* $"" Wpeq o / o gpv" cpf" gfkv" vjgug" v q" nkpgu" vq" fg <math>\pm pg$ " {qwt" x5" wugtu" ceeguu" rctc o gvgtu <

!!

!

 $Vjg"Ltuv"nkpg"fgLpgu"c"UPORx5"tgcf/ytkvg"wugt"tqqv"yjqug" okpk ow o "ugewtkv{"ngxgn"ykm"dg"cwvjgpvk/$  $ecvgf"cpf"gpet{rvgf"hqt"rtkxce{"*ejqkegu"ctg"pqcwvj."cwvj"cpf"rtkx+."cpf"yjq"ykm"jcxg"tgcf/ytkvg"ce/$  $eguu"vq"vjg"gpvktg"kuq*3+"dtcpej"qh"vjg"UOK"qdlgev"vtgg0""Vjg"ugeqpf"nkpg"fgLpgu"c"UPORx5"tgcf/qpn{"$  $wugt"pvrwugt" yjqug" okpk ow o "ugewtkv{"ngxgn"ykm"dg"cwvjgpvkcvgf"dwv"pqv"gpet{rvgf."cpf" yjq"ykm"$  $jcxg"tgcf/qpn{"ceeguu"vq"vjg"gpvktg"kuq*3+0qti*5+0fqf*8+0kpvgtpgv*3+0rtkxcvg*6+0gpvgtrtkugu*3+0gpfTwp/$ VgejpqnqikguOKD\*35:49+"dtcpej"qh"vjg"UOK"qdlgev"vtgg0""Chvgt"cffkpi"vjg"wugt"nkpgu"vq"]gvel $up orf0eqph."eqr{"kv"vq"vjg"ldqqvlgve"fktgevqt{"wukpi"dq! q0$ 

!

 $Vjg"ugeqpf"Lng"ku"nqecvgf"qp"vjg"pqp/xqncvkng"HNCUJ"fkum"cpf"ku"wugf"d{"vjg"UPOR"cigpv"vq"uvqtg"}$  $õrgtukuvgpv"fcvcö"vjcv" oc{"dg"f{pcoke"kp"pcvwtg0""Vjku" oc{"kpenwfg"vjg"xcnwgu"qh"vjg"OKD/KK"xctkcdngu" u{uNqecvkqp."u{uEqpvcev"cpf"u{uPcog"cu"ygnn"cu"cp{"eqpLiwtg"UPORx5"wugt"et{rvq"mg{u01"Kp"qtfgt" vq"wug"UPORx5."{qw" owuv"eqpLiwtg"wugt"mg{u"kp"vjku"Lng"hqt"gcej"UPORx5"wugt"vjcv"{qw" jcxg"ugv"wr" kp"lgvelup orfleqph0""Vq" fq"vjku."{qw" owuv"cff"nkpgu"vq"ldqqvlpgv/up orlup orfleqph0""Ngms: O O$ 

# Disabling The SNMP Protocol

 $Vq"fkucdng"UPOR" \{qw"pggf"vq"gfkv"c"u \{uvgo"uvctv/wr"uetkrv"ecnngf" lgvelte0 flte0 nqecn0"""Vjku"uetkrv"uvctvu" ugxgtcn" fcgoqpu0"" [qw"ecp"gkvjgt"tgoqxg"vjg"nkpg"vjcv"nkuvu"UPOR"qt" {qw"ecp"rnceg"c" "ejctcevgt"cv" vjg"dgikppkpi"qh"vjg"nkpg"uq"vjcv"kv" y knn"pqv"dg"gzgewvgf0"""*C"xgt {"eqorcev"gfkvqt"ku"cxckncdng"qp"vjg" Wpkuqp"u {uvgo"ecnngf"feju0""Kh" {qw"uvctv"feju" y kvjqwv" i kxkp i "kv"c"Lng"pcog"vq"qrgp."kv" y knn" fkurnc {"kvu" jgnr"uetggp."ujq y kpi"cmn"uwr rqtvgf"gfkvkpi "mg {uvtqmgu0+}$ 

## IMPORTANT

After editing

APPENDIX D

APPENDIX E

# En

vjg"gzgewvcdng0" Jqygxgt."cu"c"urgekc G ."cu"c""cu RRGP

:0"Kh"vjg" fkuvtkdwvkqp" cpflqt"wug" qh"vjg" Rtqitco" ku"tguvtkevgf" kp" egtvckp" eqwpvtkgu" gkvjgt" d{" rcvgpvu" qt" d{" eqr{tkijvgf" kpvgthcegu."vjg" qtkikpcn" eqr{tkijv" jqnfgt" yjq" rncegu" vjg" Rtqitco" wpfgt" vjku" Nkegpug" oc{" cff" cp" gz rnkekv" igqitcrjkecn" fkuvtkdwvkqp" nk okvcvkqp" gzenwfkpi" vjqug" eqwpvtkgu."uq" vjcv" fkuvtkdwvkqp" ku" rgtokvvgf" qpn{"kp" qt" coqpi" eqwpvtkgu" pqv" vjwu" gzenwfgf0" Kp" uwej" ecug."vjku" Nkegpug" kpeqtrqtcvgu" vjg" nkokvcvkqp" cu" kh" ytkvgp" kp" vjg" qf{" qh" vjku" Nkegpug0"

;0"V jg"Htgg"Uqhvyctg"Hqwpfcvkqp" oc{"rwdnku j"tgxkugf"cpflqt"pgy"xgtukqpu"qh"vjg" I gpgtcn"Rwdnke" Nkegpug"htqo"vkog"vq"vkog0"Uwej"pgy"xgtukqpu" y knn"dg"ukoknct"kp"urktkv"vq"vjg" rtgugpv"xgtukqp."dwv" oc{" fkhhgt"kp" fgvckn"vq"cfftguu"pgy" rtqdngou"qt"eqpegtpu0"

 $Gcej"xgtukqp"ku"ikxgp"c"fkuvkpiwkujkpi"xgtukqp"pwodgt0"Kh"vjg"Rtqitco"urgekLgu"c"xgtukqp"pwodgt"qh"vjku"Nkegpug" yjkej"crrnkgu"vq"kv"cpf"õcp{"ncvgt"xgtukqpö."{qw"jcxg"vjg"qrvkqp"qh"hqmqykpi"vjg"vgtou" cpf"eqpfkvkqpu"gkvjgt"qh"vjcv"xgtukqp"qt"qh"cp{"ncvgt"xgtukqp"rwdnkujgf"d{"vjg"Htgg"Uqhvyctg"Hqwpfc/vkqp0"Kh"vjg"Rtqitco"fqgu"pqv"urgekh{"c"xgtukqp"pwodgt"qh"vjku"Nkegpug."{qw"oc{"ejqqug"cp{"xgtukqp" gxgt"rwdnkujgf"d{"vjg"Htgg"Uqhvyctg"Hqwpfcvkqp0"$ 

 $320^{"}kh^{"} \{qw^{"} y kuj^{"}vq^{"}kpeqtrqtcvg^{"}rctvu^{"}qh^{"}vjg^{"}Rtqitco^{"}kpvq^{"}qvjgt^{"}htgg^{"}rtqitcou^{"} y jqug^{"}fkuvtkdwvkqp^{"}eqpfk/vkqpu^{"}ctg^{"}fkhhgtgpv." y tkvg^{"}vq^{"}vjg^{"}cwvjqt^{"}vq^{"}cum^{"}hqt^{"}rgtokuukqp0^{"}Hqt^{"}uqhvyctg^{"} y jkej^{"}ku^{"}eqr{tkijvgf^{"}d{"vjg"}} Htgg^{"}Uqhvyctg^{"}Hqwpfcvkqp=" y g^{"}uqogvkogu" o cmg^{"}gzegrvkqpu" hqt^{"}vjku0^{"}Qwt^{"}fgekukqp^{"} y km^{"}dg^{"}iwkpö- qcvkqp. O$ 

","40"Tgfkuvtkdwvkqpu"kp"dkpct{"hqto"owuv"tgrtqfweg"vjg"cdqxg"eqr{tkijv """"pqvkeg."vjku"nkuv"qh"eqpfkvkqpu"cpf"vjg"hqnnqykpi"fkuenckogt"kp ", """"vjg"fqewogpvcvkqp"cpflqt"qvjgt" ocvgtkcnu"rtqxkfgf" y kvj"vjg ", """" fkuvtkdwvkqp0 ", "50"Vjg"gpf/wugt"fqew o gpvcvkqp"kpenwfgf" y kvj"vjg"tgfkuvtkdwvkqp. """"kh"cp{." o wuv"kpenwfg"vjg"hqnnqykpi"cempqyngfi o gpv< ",""""""""õVjku"rtqfwev"kpenwfgu"uqhvyctg"fgxgnqrgf"d{"vjg  $\label{eq:creejg} """""""Crcejg"Uqhvyctg"Hqwpfcvkqp"*jvvr<l1yyy0crcejg0qti1+0ö$ """Cnvgtpcvgn{."vjku"cempqyngfiogpv"oc{"crrgct"kp"vjg"uqhvyctg"kvugnh. """"kh"cpf" y jgtgxgt"uwej "vjktf/rctv{"cempq y ngf i o gpvu"pqt o cnn{"crrgct0 "60"Vjg"pcogu"õCrcejgö"cpf"õCrcejg"Uqhvyctg"Hqwpfcvkqpö" o wuv """"pqv"dg"wugf"vq"gpfqtug"qt"rtqoqvg"rtqfwevu"fgtkxgf"htqo"vjku """"uqhv y ctg" y kv j qwv" r tkqt" y tkvvgp" r gt o kuukqp0"Hqt" y tkvvgp """"rgtokuukqp."rngcug"eqpvcev"crcejgBcrcejg0qti0 "70" Rtqfwevu" fgtkxgf" htqo" v j ku" uqhv y ctg" o c {"pqv" dg" ecmgf"  $\delta C rce j g \delta$ . """"pqt" oc{"õCrcejgö"crrgct"kp"vjgkt"pcog." ykvjqwv" rtkqt" y tkvvgp """" rgt o kuukqp"qh"vjg"Crcejg"Uqhvyctg"Hqwpfcvkqp0 "VJKU"UQHVYCTG"KU"RTQXKFGF"bbCU"KUø"CPF"CP["GZRTGUUGF"QT"KORNKGF ,"YCTTCPVKGU."KPENWFKPI."DWV"PQV"NKOKVGF"VQ."VJG"KORNKGF"YCTTCPVKGU "QH" OGTE J C P VCDKNKV [ "C P F "HKV PGUU"HQT"C"RCTVKEWNCT"RWTRQUG"CTG ," FKUENCKOGF(""KP" PQ"GXGPV"U J CNN"V J G"CRCE J G"UQHV YCTG"HQW P F CVKQP"QT ","KVU"EQPVTKDWVQTU"DG"NKCDNG"HQT"CP["FKTGEV."KPFKTGEV."KPEKFGPVCN. ","URGEKCN."GZGORNCT[."QT"EQPUGSWGPVKCN"FCOCIGU"\*KPENWFKPI."DWV"PQV ","NKOKVGF"VQ."RTQEWTGOGPV"QH"UWDUVKVWVG" I QQFU"QT"UGTXKEGU="NQUU"QH ", "WUG."FCVC."QT"RTQHKVU="QT"DWUKPGUU"KPVGTTWRVKQP+"JQYGXGT"ECWUGF"CPF ", "QP"CP [ "V J GQT [ "QH"NKCDKNKV [."Y J GV J GT"KP"EQPVTCEV."UVTKEV"NKCDKNKV [. ", "QT"VQTV"\*KPENWFKPI"PGINKIGPEG"QT"QVJGTYKUG+"CTKUKPI"KP"CP["YC["QWV ", "QH"V J G"WUG"QH"V J KU"UQHV Y CTG."GXGP"KH"C F XKUG F "QH"V J G"RQUUKDKNKV [ "QH ", "UWEJ"FCOCIG0 ", "V j ku"uqhv y ctg"eqpukuvu"qh" xqnwpvct { "eqpvtkdwvkqpu" o cfg"d { " o cp { ,"kpfkxkfwcnu"qp"dgjcnh"qh"vjg"Crcejg"Uqhvyctg"Hqwpfcvkqp0""Hqt" oqtg , "kphqtocvkqp"qp"vjg"Crcejg"Uqhvyctg"Hqwpfcvkqp."rngcug"ugg ', ">jwr<lly y y0crcejg0qti1@0 ", "Rqtvkqpu"qh"vjku"uqhvyctg"ctg"dcugf"wrqp"rwdnke"fqockp"uqhvyctg ", "qtkikpcnn{" y tkvvgp"cv"vjg" P cvkqpcn" Egpvgt" hqt" Uwrgteq o rwvkpi" Crrnkecvkqpu. ", "Wpkxgtukv{"qh"Knnkpqku."Wtdcpc/Ejcorckip0 ",1

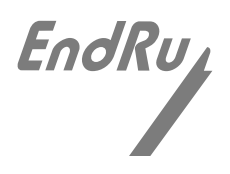

# **Truetime Format**

 $Vjg"hqt o cv"qh"vjg"Vtwgvk og"uvtkp i "ku"kfgpvkecn"vq"vjg"U{urngz"hqt o cv0""Vjg"qpn{"fkhhgtgpeg"dgv y ggp" vjg"v y q"ku"vjcv"vjg"U{urngz"hqt o cv"cn y c {u"wugu"WVE"vk o g0""Vjg"vk og"eqpvckpgf"kp"vjg"Vtwgvk og"hqt o cv" fgrgpfu"qp"vjg"vk og "o qfg"qh"vjg"Wpkuqp0"*Ugg"houqujnfnpefdpogjh"kp"$ *Ejcrvgt"7"/"Eqpvtqn"cpf*"*Uvcvwu"Eqo o cpfu* $0+""Hqt"gzc o rng."kh" {qw" y cpv"cp"qwvrwv" y kvj"vjku"uvtkpi "hqt o cv"vjcv"wugu"Nqecn"Vk o g." vjgp"ugngev"vjg"Vtwgvk og"hqt o cv0$ 

# **EndRun Format**

Vjg"vk og"eqpvckpgf"kp"vjku"uvtkpi"fgrgpfu"qp"vjg"vk og" oqfg"qh"vjg"Wpkuqp0""Hqt"gzc orng."kh"{qw" y cpv" vjg"vk og"kp"vjku"uvtkpi "vq"dg"WVE."vjgp"ugv""vjg"vk og" oqfg"qh"vjg"Wpkuqp"vq"WVE0"""\*houqujnfnp. efdpogjh"kp"*Ejcrvgt"7"/"Eqpvtqn"cpf"Uvcvwu"Eq o ocpfu*0+""Vjg"hqnnq y kpi"uvtkpi"ku"ugpv"qpeg"gcej" ugeqpf<

### " V" [ [ [ "FFF" J J<OO<UU" | \ \ " o>ET@>NH@

- V" " ku"vjg"Vk o g"Hk i wtg"qh" Ogtkv"\*VHQO+"ejctcevgt" fguetkdgf"kp"Crrgpfkz"G"/"VHQO $\emptyset$
- " " Vjku"ku"vjg"õqp/vkogö"ejctcevgt0
- [[[[" ku"vjg"{gct
- FFF" ku"vjg"fc{/qh/{gct}
- <" " ku"vjg"eqnqp"ejctcevgt"\*2z5C+
- JJ" ku"vjg"jqwt"qh"vjg"fc{
- OO" ku"vjg" o kpwvg"qh"vjg" jqwt
- UU" ku"vjg"ugeqpf"qh"vjg" o kpwvg
- |" " ku"vjg"ukip"qh"vjg"qhhugv"vq"WVE." "kornkgu"vkog"ku"cjgcf"qh"WVE0
- \\" ku"vjg" ocipkvwfg"qh"vjg"qhhugv"vq"WVE"kp"wpkvu"qh"jcnh/jqwtu0
- " " Pqp/|gtq"qpn{"yjgp"vjg"Vkogoqfg"ku"Nqecn0
- o" " ku"vjg"Vkogoqfg"ejctcevgt"cpf"ku"qpg"qh<
- " " I "?" I RU
- " " Ngecn
- " " W"?"WVE
- >ET@" ku"vjg"CUEKK"ecttkcig"tgvwtp"ejctcevgt"\*2z2F+0
- >NH@" ku"vjg"CUEKK"nkpg"hggf"ejctcevgt"\*2z2C+

# EndRunX (Extended) Format

Vjg"GpfTwpZ"hqtocv"ku"kfgpvkecn"vq"vjg"GpfTwp"hqtocv" ykvj"vjg"cffkvkqp"qh"vyq"Lgnfu"/"vjg"ewt/ tgpv"ngcr"ugeqpf"ugvvkpiu"cpf"vjg"hwvwtg"ngcr"ugeqpf"ugvvkpiu0""Vjg"hqnnqykpi"uvtkpi"ku"ugpv"qpeg"gcej" ugeqpf<

#### " V" [ [ [ "FFF" J J <O O <UU" | $\ v$ " o "EE"HH>ET@>NH@

- V" " ku"vjg"Vkog"Hkiwtg"qh"Ogtkv"\*VHQO+"ejctcevgt" fguetkdgf"kp"Crrgpfkz"G"/"VHQO0
- " " Vjku"ku"vjg"õqp∕vkogö"ejctcevgt0
- [[[[" ku"vjg"{gct
- FFF'' ku"vjg"fc{/qh/{gct
- <" " ku"vjg"eqnqp"ejctcevgt"\*2z5C+
- JJ" ku"vjg"jqwt"qh"vjg"fc{
- OO" ku"vjg" o kpwvg"qh"vjg" jqwt
- UU" ku"vjg"ugeqpf"qh"vjg" o kpwvg
- |" " ku"vjg"ukip"qh"vjg"qhhugv"vq"WVE." "k o rnkgu"vk o g"ku"cjgcf"qh"WVE0
- $\$  ku"vjg" ocipkvwfg"qh"vjg"qhhugv"vq"WVE"kp"wpkvu"qh"jcnh/jqwtu0
- " " Pqp/|gtq"qpn{"yjgp"vjg"Vkogoqfg"ku"Nqecn0
- o"" ku"vjg"Vkogoqfg"ejctcevgt"cpf"ku"qpg"qh<
- " " I "?" I RU
- " N"?"Nqecn
- " " W"?"WVE
- EE" ku"vjg"ewttgpv"ngcr"ugeqpfu0"
- HH" ku"vjg"hwvwtg"ngcr"ugeqpfu." y jkej" y km"ujqy"c"ngcr"ugeqpf"rgpfkpi"46" jqwtu"kp"cfxcpeg0
- >ET@" ku"vjg"CUEKK"ecttkcig"tgvwtp"ejctcevgt"\*2z2F+
- >NH@" ku"vjg"CUEKK"nkpg"hggf"ejctcevgt"\*2z2C+

# NENA Format

92

. . Vjg"Ltuv">ET@"ku"vjg"qp/vkog"ejctcevgt0

>NH@" ku"vjg"CUEKK"nkpg"hggf"ejctcevgt"\*2z2C+0

 $ku"vjg"fc{/qh/{gct"*223/588+}}$ FFF" <" " ku"vjg"eqnqp"ejctcevgt"\*2z5C+ JJ" ku"vjg"jqwt/qh/vjg/fc{"\*22/45+ 00" ku"vjg" o kpwvg/qh/vjg/jqwt"\*22/7;+ UU" ku"vjg"ugeqpf/qh/vjg/okpwvg"\*22/82+ f" " ku"vjg"FUV"kpfkecvqt"\*U.K.F.Q+0 - \ \ " - "qt"/"vk o g" | qpg"qhhugv"tgncvkxg"vq"WVE"\*22/34+ >ET@" ku"vjg"CUEKK"ecttkcig"tgvwtp"ejctcevgt"\*2z2F+0"

"]]]] ku"vjg"hqwt/fkikv"{gct

ku"vjg"urceg"ejctcevgt"\*2z42+0

**N** 11 11

A"CUEKK" swguvkqp" o ctm"\*2z5H+" y j kej "kpfkecvgu"v j g"wpu { pe j tqpk | gf"eqp f kvkqp0 Vjku"ku"vjg"õqp/vkogö"ejctcevgt0

. .

>urceg@"CUEKK"urceg"ejctcevgt"\*2z42+" y jkej "kpfkecvgu"nqemgf0

S" " ku"vjg"vkog"swcnkv{"kpfkecvqt"cpf"oc{"dg"gkvjgt<

>ET@>NH@S``[[[[`FFF`JJ<OO<UU`F-\\>ET@>NH@

- **PGPC:**
- Vjg"Ltuv">ET@"ku"vjg"qp/vkog"ejctcevgt0 >NH@" ku"vjg"CUEKK"nkpg"hggf"ejctcevgt"\*2z2C+

>ET@" ku"vjg"CUEKK"ecttkcig"tgvwtp"ejctcevgt"\*2z2F+0" . .

00" ku"vjg" o kpwvg/qh/vjg/jqwt"\*22/7;+ UU" ku"vjg"ugeqpf/qh/vjg/okpwvg"\*22/82+

JJ"  $ku^vjg^jqwt/qh/vjg/fc{**22/45+}$ 

<" " ku"vjg"eqnqp"ejctcevgt"\*2z5C+

[[" ku"vjg"vyq/fkikv"{gct

ku"vjg" o qpvj"\*LCP."HGD."OCT."CRT."OC[."LWP."LWN."CWI."UGR"QEV."PQX"FGE+

000"

YYY" ku"vjg"fc{/qh/yggm"\*OQP."VWG."YGF."VJW."HTK."UCV FF"  $ku^v jg^f c {/qh/oqpv j^{*}3/53}$ +

ku"vjg"urceg"ejctcevgt"\*2z42+0

V j ku"ku"v j g"õqp/vk o gö"e j ctcevgt0 **N** 11 11

A"CUEKK" swguvkqp" o ctm"\*2z5H+" y j ke j "kp f kecvgu" v j g"wpu { pe j tqpk | g f "eqp f kvkqp0

" " >urceg@"CUEKK"urceg"ejctcevgt"\*2z42+" y jkej "kpfkecvgu"nqemgf0

S " " ku"vjg"vkog"swcnkv{"kpfkecvqt"cpf"oc{"dg"gkvjgt<

>ET@>NH@S`YYY`FFOOO[[`JJ<OO<UU>ET@>NH@

PGPC3"

 $V \setminus ?ZZ''$ ku"vjg"vkog" | qpg" y jgtg" ZZ"ku"22"vjtqwij"45 >ET@" ku"vjg"CUEKK"ecttkcig"tgvwtp"ejctcevgt"\*2z2F+0". . Vjg"Ltuv">ET@"ku"vjg"qp/vkog"ejctcevgt0 >NH@" ku"vjg"CUEKK"nkpg"hggf"ejctcevgt"\*2z2C+0
#### \ FC"\*Vkog"cpf"Fcvg+

 $\label{eq:Vjg} Vjg^{*} FC^{*}ugpvgpeg^{*}kfgpvk&g^{*}ujg^{*}vkog^{*}uqekcvgf^{*}ykvj^{*}vjg^{*}ewttgpv^{*}3RRU^{*}rwnug0^{*}Gcej^{*}ugpvgpeg^{*}ku^{*}vtcpuokvvgf^{*}ykvjkp^{*}722^{*}oknnkugeqpfu^{*}chvgt^{*}vjg^{*}3RRU^{*}rwnug^{*}ku^{*}qwvrwv^{*}cpf^{*}vgnnu^{*}vjg^{*}vkog^{*}qh^{*}vjg^{*}rwnug^{*}vjcv^{*}lwuv^{*}qeewttgf0^{**}Kh^{*}vjg^{*}Wpkuqp^{*}ku^{*}wpu {pjtqpk|gf^{*}vjgp^{*}vjku^{*}ugpvgpeg^{*}yknn^{*}dg^{*}eqorqugf^{*}qh^{*}pwnn^{*}Lgnfu0^{**}Gzcorngu^{*}ctg^{*}dgnqy<$ 

&IR\FC.....,6:>ET@>NH@ &IR\FC.39787:022.42.27.422:.29.22,8;>ET@>NH@

| Oui"KF"  | $\&IR \setminus FC$ |                               |
|----------|---------------------|-------------------------------|
| Hkgnf"3" | 39787:022"          | WVE"vkog"cv"3RRU"*jjoouu0uu+" |
| Hkgnf"4" | 42" "               | Fc{"*23"vq                    |

# Version PTPv2 or PTPv1

 $Vjg"hqnnqykpi"ku"c"vtcpuetkrv"qh"vjg"swguvkqp"cpf"cpuygt"eqpLiwtcvkqp"wvknkv{"rtqxkfgf"d{"quqwfs.tjpodpogjh0"}}$ 

Vojtpo!HQT)sppuAfoesvo;;\*.?!quqwfstjpodpogjh

| ***************************************                                         |
|---------------------------------------------------------------------------------|
| +++++++++Qsfdjtjpo!Ujnf!Qspupdpm!JFFF.2699!Wfstjpo!Dpogjhvsbujpo+++++++++++     |
| ***************************************                                         |
| +                                                                               |
| +!!!Uijt!tdsjqu!xjmm!bmmpx!zpv!up!dpogjhvsf!QUQ!Wfstjpo!2!ps!3!!!!!!!!!!!!!!!   |
| +!!!!!!!!!!!!!!!!!!!!!!!!!!!!!!!!!!!!!!                                         |
| +                                                                               |
| +!!!Uif!dibohft!zpv!nblf!opx!xjmm!opu!ublf!fggfdu!voujm!zpv!sf.cppu!uif!!!!!!+  |
| +!!!Vojtpo!HQT/!!Jg!zpv!nblf!b!njtublf-!kvtu!sf.svo!quqwfstjpodpogjh!qsjps!!!!+ |
| +!!!up!sf.cppujoh/!!!!!!!!!!!!!!!!!!!!!!!!!!!!!!!!!!!!                          |
| +11111111111111111111111111111111111111                                         |
| +!!!Zpv!xjmm!opx!cf!qspnqufe!gps!uif!ofdfttbsz!tfu!vq!qbsbnfufst/!!!!!!!!!!!    |
| +11111111111111111111111111111111111111                                         |
|                                                                                 |
|                                                                                 |
|                                                                                 |

...QUQ!Wfstjpo!Dpogjhvsbujpo

Tfu!uif!QUQ!Wfstjpo!)2!ps!3\*!3

Dpogjhvsjoh!QUQ!up!tubsu!bt!Wfstjpo!3///

| ******                                                                      | + <b>+</b> ++ |
|-----------------------------------------------------------------------------|---------------|
| ***************************************                                     | ++++          |
|                                                                             | 11+           |
| !!Uif!Vojtpo!HQT!Qsfdjtjpo!Ujnf!Qspupdpm!JFFF.2699!Wfstjpo!dpogjhvsbujpo!!! | !!!+          |
| !!ibt!cffo!vqebufe/!!!!!!!!!!!!!!!!!!!!!!!!!!!!!!!!!!!!                     | !!!+          |
|                                                                             | !!!+          |
| !!!!!!!!!!!Qmfbtf!sf.cppu!opx!gps!uif!dibohft!up!ublf!fggfdu/!!!!!!!!!!!!   | !!!+          |
|                                                                             | !!!+          |
| ***************************************                                     | ++++          |
| ****                                                                        | + <b>++</b> + |

#### APPENDIX H

...QQQQ!Tzod!Jouf*s*wbm!Dpogjhvsbujpo

TffuTffQQQQ!Tzod!Joufswbm! o!Tf po T! 2!?s!3 !

Yjgtg<

| X" "       | ku"vjg"KGGG/37::"xgtukqp"4"hqt"vjg"422:"uvcpfctf0                                                                |
|------------|----------------------------------------------------------------------------------------------------|
| UK"        | ku"vjg"RVR"u{pe"kpvgtxcn."gkvjgt"3"qt"4"ugeqpfu0                                                                 |
| CK"        | ku"vjg"RVR"cppqwpeg"kpvgtxcn."gkvjgt"3."4."6.":."qt"38"ugeqpfu0                                                  |
| R3"        | ku"vjg"RVR"rtkqtkv{"3"kp"c"tcpig"htqo"2"vq"4770                                                                  |
| R4"        | ku"vjg"RVR"rtkqtkv{"4"kp"c"tcpig"htqo"2"vq"4770                                                                  |
| FO"        | ku"vjg"RVR"fgnc{" o gejcpku o "."gkvjgt"G4G"qt"R4R                                                               |
| FQO"       | ku"vjg"RVR" fqockp."kp"c"tcpig"htqo"2"vq"4770                                                                    |
| OQFG"      | ku"vjg"RVR"vkog" oqfg."gkvjgt"WVE"qt"RVR0                                                                        |
| VVN"       | ku"vjg"RVR" o wnvkecuv"vvn""kp"c"tcpig"htqo"3"vq"4770                                                            |
| ENCUU"     | $ku"vjg"RVR"enqem"encuu"gkvjgt"U\ [\ PEJTQPK \ GF."JQNFQXGT."qt"WPNQEMGF0$                                       |
| UECNG"     | ku"vjg"RVR"vk o guecng"gkvjgt"RVR"qt"CTD0                                                                        |
| UVCVG"     | ku"vjg"RVR"rqtv"uvcvg"gkvjgt"OCUVGT."RCUUKXG."qt"NKUVGPKPI0                                                      |
| ENMKF"     | ku"vjg"RVR"enqem"uqwteg"gkvjgt" I RU."qt"QUE0                                                                    |
| WVE"       | ku"vjg"RVR"wve"qhhugv"kp"ugeqpfu0                                                                                |
| WVEX"      | ku"vjg"RVR"wve"qhhugv"xcnkf."gkvjgt"VTWG"qt"HCNUG0                                                               |
| EC"<br>" " | ku"vjg"RVR"enqem"ceewtce{"gkvjgt"3wu."407wu."32wu."47wu."322wu.<br>"472wu."3 o u."407 o u."32 o u."qt"Wpmpq y p0 |
| N7;"       | ku"vjg"RVR"ngcr"7;"ugeqpf""kpfkecvqt."gkvjgt"VTWG"qt"HCNUG0                                                      |

- N83" ku"vjg"RVR"ngcr"83"ugeqpf"kpfkecvqt."gkvjgt"VTWG"qt"HCNUG0
- VV" ku"vjg"RVR"vkog"vtcegcdng"kpfkecvqt."gkvjgt"VTWG"qt"HCNUG0
- HV" ku"vjg"RVR"htgswgpe{"vtcegcdng"kpfkecvqt."gkvjgt"VTWG"qt"HCNUG0

 $\label{eq:Vjg} Vjg"RVR"WVE"Qhhugv"Xcnkf"gkvjgt"VTWG"qt"HCNUG0"Vjg"RVR"WVE"Qhhugv"Xcnkf"ku"VTWG"kh"vjg"ewt/tgpv"RVR"WVE"Qhhugv"ku"mpqyp"vq"dg"eqttgev."qvjgtykug"kv"ku"HCNUG0"$ 

Vjg"RVR"Enqem"Ceewtce{"ku"vtcpu o kvvgf" y jgp"vjg"vk o g"ku"ceewtcvg"vq" y kvjkp"vjg"vjg"hqnnq y kpi

|  | " | 3wu" | " | Enqem"ku | "u{pejtqpk | gf"qt"kp | o"jqnfqxgt. | "RVR"enqem">"3 | o ketqugeqpf |
|--|---|------|---|----------|------------|----------|-------------|----------------|--------------|
|--|---|------|---|----------|------------|----------|-------------|----------------|--------------|

- " 407wu" " Enqem"ku"u{pejtqpk|gf"qt"kp"jqnfqxgt."RVR"enqem">"407" o ketqugeqpfu
- " 32wu" " Enqem"ku"u{pejtqpk|gf"qt"kp"jqnfqxgt."RVR"enqem">"32" o ketqugeqpfu
- " 47wu" " Enqem"ku"u{pejtqpk|gf"qt"kp"jqnfqxgt."RVR"enqem">"47" o ketqugeqpfu
- " 322wu" " Enqem"ku"u{pejtqpk|gf"qt"kp"jqnfqxgt."RVR"enqem">"322" o ketqugeqpfu
- " 472wu" " Enqem"ku"u { pejtqpk | gf"qt"kp" jqn fqxgt. "RVR" enqem" > "472" o ketqugeqp fu
- " 3 o u" " Enqem"ku"u{pejtqpk|gf"qt"kp"jqnfqxgt."RVR"enqem">"3" o knnkugeqpf
- " 407 ou" Enqem"ku"u{pejtqpk|gf"qt"kp"jqnfqxgt."RVR"enqem">"407" o knnkugeqpfu
  - $32 \, o \, u" \quad " \quad Enqem" ku"u \{ pejtqpk | gf"qt" kp" jqn fqxgt. "RVR" enqem" > "32" o knnkugeqp fu$
- " Wpmpqyp" Enqem"ku"wpu{pejtqpk|gf."VHQO"?";

Vjg"RVR"Ngcr"7; "ugeqpf""kpfkecvqt."gkvjgt"VTWG"qt"HCNUG0"Vjg"Ngcr"7; "ku"VTWG"kh"vjg"RVR"Vk ogu/ ecng"ku"RVR"cpf"vjg"ncuv" okpwvg"qh"vjg"ewttgpv"WVE"fc{"eqpvckpu"7; "ugeqpfu."qvjgtykug"kv"ku"HCNUG0

 $Vjg"RVR"Ngcr"83"ugeqpf"kpfkecvqt."gkvjgt"VTWG"qt"HCNUG0"Vjg"Ngcr"83"ku"VTWG"kh"vjg"RVR"Vkogu/ecng"ku"RVR"cpf"vjg"ncuv" okpwvg"qh"vjg"ewttgpv"WVE"fc{"eqpvckpu"83"ugeqpfu."qvjgtykug"ku"HCNUG0"Vjg"ncuv" okpwvg"qh"vjg"ewttgpv"WVE"fc{"eqpvckpu"83"ugeqpfu."qvjgtykug"ku"HCNUG0"Vjg"ncuv" okpwvg"qh"vjg"ewttgpv"WVE"fc{"eqpvckpu"83"ugeqpfu."qvjgtykug"ku"HCNUG0"Vjg"ncuv" okpwvg"qh"vjg"ewttgpv"WVE"fc{"eqpvckpu"83"ugeqpfu."qvjgtykug"ku"HCNUG0"Vjg"ncuv" okpwvg"qh"vjg"ewttgpv"WVE"fc{"eqpvckpu"83"ugeqpfu."qvjgtykug"ku"HCNUG0"Vjg"ngcv"ngvkug"ugeqpfu."qvjgtykug"ku"hCNUG0"Vjg"ngcv"ngvkug"ugeqpfu."qvjgtykug"ku"hCNUG0"Vjg"ngcv"ngvkug"ugeqpfu."qvjgtykug"ku"ku"hCNUG0"Vjg"ngcv"ngvkug"ugeqpfu."qvjgtykug"ku"ku"hCNUG0"Vjg"ngcv$ 

Vjg"RVR"Vk og"Vtcegcdng"kpfkecvqt."gkvjgt"VTWG"qt"HCNUG0"Vjg"Vk og"Vtcegcdng"ku"VTWG"kh"vjg"Vk og" Uecng"ku"RVR"cpf"vjg"Enqem"Encuu"ku"U{pejtqpk|gf"qt"Jqnfqxgt."qvjgtykug"kv"ku"HCNUG0

Vjg"RVR"Htgswgpe{"Vtcegcdng"kpfkecvqt."gkvjgt"VTWG"qt"HCNUG0"Vjg"Htgswgpe{"Vtcegcdng"ku"VTWG" kh"vjg"Vkog"Vtcegcdng"ku"VTWG."qvjgtykug"kv"ku"HCNUG0

# PTPv1 Configuration and Status

Vjg"fghcwnv"RVRx3"eqpŁiwtcvkqp"ugvvkpiu"kp"vjg"Wpkuqp"ctg"ujqyp"dgnqy0""Kh"{qw"pggf"vq"oqfkh{"vjgug" ugvvkpiu"vjgp"{qw"ykm"pggf"vq"tgeqpŁiwtg"vjg"RVRx3"uwdu{uvgo0"" [qw"oc{"rgthqto"vjg"eqpŁiwtcvkqp" htqo"gkvjgt"c"ufmofu"qt"tti"uguukqp."qt"vjg"nqecn"TU/454"eqpuqng0""Fghcwnv"RVRx3"ugvvkpiu"ctg<

- RVR"Rtghgttgf<" VTWG
- " RVR"U{pe"Kpvgtxcn<" Vyq"ugeqpfu
- " RVR"Uwdfqockp"Pcog<" FHNV
- " RVR"Vkog"Oqfg" " WVE
- " RVR"VVN" " 3

PTPv1 Configuration Using the Network or Serial Port

Vjg"quqdpogjh"eq o ocpf"uvctvu"cp"kpvgtcevkxg"ujgnn"uetkrv"vjcv" y knn"cnnq y "{qw"vq"eqpŁiwtg"vjg"RVRx3" uwdu {uvg o "qh"vjg"Wpkuqp0"" [qw" y knn"dg" rtq o rvgf"vq"ugv"vjg"RVRx3" rctc o gvgtu"cu"hqnnq y u<

| " | Rtghgttgf"Uvcvg<" | " | VTWG"qt"HCNUG |  |
|---|-------------------|---|---------------|--|
|   |                   |   |               |  |

- " U{pe"Kpvgtxcrk"" " 3.4.:.38."qt"86"ugeqpfu
- Uwdfqockp"Pcog<" FHNV."CNV3."CNV4."qt"CNV5

- q1g<"" WVE"qt"RVR " 2/477 " RVR"Vkog"Oqfg<""
- " RVR"VVN<""

Qpg"Lng"ku" oqfkLgf."lgvelrvr0eqph

PTPv1 Operation

EMKF" ku"vjg"u{pe"kfgpvkŁgt."gkvjgt"CVQO"qt" I RU0 UUU" ku"vjg"RVR"uvtcvwo."gkvjgt"3."4."5"qt"477." yjgtg"3"kornkgu"cp"gttqt"qh">"47"pu. 4"k o rnkgu">"322"pu."5"k o rnkgu"@"322"pu."cpf"477"ku"vjg"wpu{pejtqpk|gf"uvcvg0 RRRRR" ku"vjg"RVR"rtghgttgf" o cuvgt"ugvvkpi."gkvjgt"Vtwg"qt"Hcnug0 UFQO" ku"vjg"RVR"uwdfqockp."qpg"qh"FHNV."CNV3."CNV4"qt"CNV50 KK" " ku"vjg"RVR"u{pe"wrfcvg"kpvgtxcn."qpg"qh"3.4.:.38."qt"86."kp"ugeqpfu0 NN" ku"vjg"RVR"ngcr"ugeqpf"ugwkpi."qpg"qh"7;."82."qt"83." yjgtg"7;"kornkgu"vjcv"vjg ncuv" o kpwvg"qh"vjg"ewttgpv" fc{" y knn" j cxg"7; "ugeqpfu"\*ngcr"ugeqpf" fgngvkqp+."cpf" . . 83"kornkgu"vjcv"vjg"ncuv" o kpwvg"qh"vjg"ewttgpv" fc{" y knn" jcxg"83"ugeqp fu" \*ngcr"ugeqpf"kpugtvkqp+0 VOF" ku"vjg"RVR"vkog"grqej"gkvjgt"RVR"qt"WVE0 X" " ku"vjg"RVR"rtqvqeqn"xgtukqp."qpn{"xgtukqp"3"ku"korngogpvgf0 VVN" ku"vjg"RVR" o wnvkecuv"VVN."3/4770

 $Vjg"Wpkuqp"ku"eqpLiwtgf"cu"cp"KGGG/37::" I tcpf o cuvgt"Enqem0""Xgtkh{"vjcv"vjg"pgvyqtm"ugvvkpiu"jcxg" dggp"eqpLiwtgf"cpf"vguvgf"wukpi"ofudpogjh0""Qpeg"vjg"pgvyqtm"jcu"dggp"eqpLiwtgf"vjg"Wpkuqp"ykm"$ 

Vjg"RVR"u{pe" o guuc i g"cpf"uvcvwu"tgrqtv"htq o "vjg"Wpkuqp"ku" fgrgp fgpv"qp"vjg"uvcvwu"qh"vjg"enqem"eqp/

Vjg"Rqtv"Uvcvg" y knn"tgrqtv"gkvjgt" OCUVGT"qt"RCUUKXG0"" OCUVGT"ku"tgrqtvgf" y jgp"vjg"enqem"ku" nqemgf"vq" I RU"cpf"vjg"dguv" o cuvgt"enqem"cniqtkvjo"\*DOE+"fgukipcvgu"vjku"enqem"cu"vjg" OCUVGT0""

dgikp"vq"vtcpuokv"RVR"U{pe"oguucigu"vq"vjg"uncxg"enqemu0""

 $\label{eq:linear} \texttt{Liwtcvkqp"kpenwfkpi"vjg"queknncvqt"v{rg"cpf"IRU"Uwdu{uvgo0}}$ 

### QUQNPEF!DLJE!Tusbuvn!TTT!QQQQQ!TEPN!JJ!MM!UNE!W!UUM

PTPv1 Status Using the Network or Serial Port Vjg"hquqtubu"eq o o cpf"cnnq y u"vjg"wugt"vq"swgt{"vjg"uvcvwu"qh"vjg"RVRx3"uwdu{uvg o 0"Vjg"rvrf"fcg/ o qp"twppkpi"qp"vjg"u{uvg o "wrfcvgu"vjg"*lxctlnqilrvr0o qpkvqt*"gxgt{"Łxg"ugeqpfu"wpfgt"pqt o cn"qrgtc/ vkqp0""Vjku"nqiŁng"ku"rctugf"cpf"hqt o cvgf"vq"rtqxkfg"vjg"uvcvwu"uvtkpi"jcxkpi"vjgug"Łgnfu<

ku"vjg"RVR"rqtv"uvcvg."gkvjgt"Ocuvgt"qt"Rcuukxg0

### tivuepxo!.s!!opx

Yjgtg<

RVROQFG"

 $Pqy"tgdqqv"vjg"u\{uvgo"d\{"kuuwkpi"vjku"eqoocpf"cv"vjg"ujgnn"rtqorv<br/>$ 

# GPS Antenna Kit

Vjg"vk og"ugtxgt"ujkru" y kvj"c"htgg" I RU"Cpvgppc"Mkv" y jkej "kpenw fgu"72"hggv"\*37" ogvgtu+"qh"cpvgppc" ecdng0""Vjku"c o qwpv"qh"ecdng"ku"uwhŁekgpv"hqt"vjg" oclqtkv {"qh" I RU"cpvgppc"kpuvcnncvkqpu0""Nqpigt"ecdng" twpu"ecp"cnuq"dg"ceeq o oqfcvgf0""Dgnq y "ku"c"nkuv"qh"vjg"kvg ou "kp"c"v { rkecn" I RU"Cpvgppc"Mkv." rctv"pw o/ dgt"2832/2229/223<

- É" I RU"Cpvgppc"\*rctv"%2724/2234/222+
- É" Cpvgppc"Oqwpvkpi"Cfcrvqt"\*rctv"%2824/2257/222+
- É" RXE"Oqwpvkpi"Rkrg"\*rctv"%2322/222;/23:+
- É" J qug"Enc o ru"\*rctv"%2322/222:/222+
- É" 72"hggv"qh"T I /7; W"\*Dgnfgp"; 326+"EcdnglVPE"Ocng"\*rctv"%2822/2235/272+
- É" I RU"Cpvgppc"Kpukfg" Ykpfqy "Oqwpv"Mkv"\*rctv"%282:/2224/223+

 $Hqnnq\,y\,kp\,i\,"ku"v\,j\,g"Kpuvcnncvkqp"\,I\,wkfg"hqt"c"tqqhvqr"\,o\,qwpv"v\,j\,cv"ku"kpenwfgf"\,y\,kv\,j\,"v\,j\,g"cpvgppc"mkv0$ 

# Long Cable Runs

 $Oquv" I RU"Vk og"Ugtxgtu"ctg"kpuvcngf" y kvj "qpn { "72"hggv"*37" ogvgtu+"qh"cpvgppc"ecdng0"" Jqygxgt."vjgtg" ctg" ocp { "ektew ouvcpegu" yjgtg"72"hggv"ku"kpcfgswcvg0""GpfTwp"ecp"ceeq ooqfcvg"c"ecdng"ngpivj"qh"wr" vq"3222"hggv"wukpi"c"eq odkpcvkqp"qh"nqy/nquu"ecdng"cpf"rtgcornkLgtu0$ 

# **Recommended Cable**

 $Vjg"hcevqt{/uwrrnkgf" I RU"ecdng"ku"T I /7; "Dgnfgp"; 326"qt"Dgnfgp"3727C."fgrgpfkpi"qp"ngpivj0""Kh" {qw"ctg"tgurqpukdng"hqt"vjg" I RU"kpuvcnncvkqp"cpf" {qw"ctg"uwrrn{kpi"vjg"ecdng"vjgp" {qw"pggf"vq" o cmg" uwtg"kv"ku"eq o rctcdng" y kvj"nguu"vjcp"32" fD"qh"nquu"cv"307" I J |0""Ejqqukpi"c"ecdng"v{rg"vjcv"ku" fkhhgtgpv" ecp"ecwug"c" o {tkcf"qh" I RU"tgegrvkqp" rtqdng o u0""Kh"vjg"ecdng"ngpivj "ku"nguu"vjcp"322"hggv"vjgp"Dgnfgp"3727C"ku"vjg"ecdng"ngpivj "ku"i tgcvgt"vjcp"922"hggv"vjgp"Dgnfgp"3727C"ku"vjg"ecdng"qh" ejqkeg0"" [qw" y kn"cnu" pggf" rtgc o rnkŁgtu"kh"vjg"ecdng"ngpivj "ku" i tgcvgt"vjcp"472"hggv0""Ugg"vjg"ejctv" dgnq y "hqt" fgvcknu0$ 

### Using GPS Preamplifiers

GpfTwp"rtqfwegu"c" I RU"Rtgc o rnkŁgt" y jkej "ku"c"xgt { "jki j/rgthqt o cpeg."nq y/pqkug."kpnkpg"c o rnkŁgt" hqt"fkhŁewnv" I RU"uk i pcn"gpxktqp o gpvu"cpf"nqp i "ecdng"twpu"\* i tgcvgt"v j cp"472"hggv"qh"hcevqt {/uwr rnkgf" ecdng+0""V j g"hqnnq y kp i "vcdng"u jq y u"v jg"pw o dgt"qh" rtgc o rnkhgtu" y g"tgeq o o gpf"hqt"gce j " I RU"cpvgppc" kpuvcnncvkqp"wukp i "qwt" I RU"tgegkxgt"cpf"qwt"hcevqt {/uwr rnkgf"ecdng0""Kpuvcnncvkqpu"wukp i "qv j gt"ecdng" v { rgu" o c { "j cxg" fkhhgtgpv" rtgc o rnkhgt" tgswktg o gpvu0"

| Ecdng"Ngp i v j       | Ecdng"      | Pwodgt"qh"     |
|-----------------------|-------------|----------------|
|                       | V{ rg       | Rtgc o rnkŁgtu |
| Wr"vq"472"hggv"       | TI/7;       | 2              |
| *98" o gvgtu+         | Dgnfgp";326 |                |
| 473"vq"722"hggv"      | TI/7;       | 3              |
| *99"vq"374" o gvgtu+  | Dgnfgp";326 |                |
| 723"vq"922"hggv"      | TI/7;       | 4              |
| *375"vq"435" o gvgtu+ | Dgnfgp";326 |                |
| 923"vq"972"hggv"      |             |                |
|                       |             |                |
|                       |             |                |
|                       |             |                |

#### INSTALLING THE GPS ANTENNA

Other Accessories

Lightning Arrestor C"nkijvpkpi"cttguvqt"jgnru"rtqvgev"{qwt"IRU"kpuvcnncvkqp"htqo"fcocigO APPENDIX I

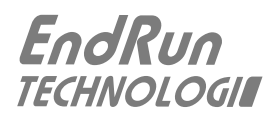

| Wpkuqp"FD; O"Rkp | Ukipen"Pc og              |  |
|------------------|---------------------------|--|
| 3                | Pqv"Eqppgevgf             |  |
| 4                | Tgegkxg"Fcvc"*TZ+         |  |
| 5                | Vtcpu o kv"Fcvc"*VZ+      |  |
| 6                | Fcvc"Vgtokpcn"Tgcf{"*FVT+ |  |
| 7                | I tqwpf                   |  |
| 8                | Fcvc"Ugv"Tgcf{"*FUT+      |  |
| 9                | Tgswguv"Vq"Ugpf"*TVU+     |  |
| :                | Engct"Vq"Ugpf"*TVU+       |  |
| ;                | Pqv"Eqppgevgf             |  |

### U{pejtqpk|cvkqp"Ceewtce{<

I RU"Tgegkxgt"Ceewtce{<"">52"pcpqugeqpfu"vq" I RU"Vk o g" y j gp"nqemgf0, VR"Vk o guvc o r "Ceewtce{<"">32" o ketqugeqpfu" B "422" r cemgvulugeqpf"\*422.222"enkgpvu+0 PVR"Enkgpv"U{pej tqpk|cvkqp"Ceewtce{<""Pgv y qtm"hcevqtu"ecp"nk o kv"NCP"u{pej tqpk|cvkqp"ceewtce{ vq"314"vq"4" o knnkugeqpfu."v{ r kecn0

,">322"pcpqugeqpfu"vq"WVE0"Eqpuvtckpvu"kp"vjg"qhhkekcn" I RU"urgekhkecvkqp"rtqjkdkv"enck o kpi "cp"ce/ewtce{"vq"WVE'dgvvgt"vjcp"322"pcpqugeqpfu0

#### Uwrrqtvgf"KRx6"Rtqvqeqnu<

UPVR"PVR"x4."x5."x6"cpf"dtqcfecuvl o wnvkecuv" o qfg="OF7"cwvjgpvkecvkqp"cpf"cwvqmg{ UU J "ugtxgt" y kvj "õugewtg"eqr { ö"wvknkv {."UER UPOR"x3."x4e."x5" y kvj "Gpvgtr tkug" OKD VKOG"cpf"FC[ VKOG"ugtxgt VGNPGV"enkgpvlugtxgt HVR"enkgpv F J ER"enkgpv U [ UNQ I J VVR

#### Uwrrqtvgf"KRx8"Rtqvqeqnu<

UPVR"PVR"x4."x5."x6"cpf"dtqcfecuvl o wnvkecuv" o qfg="OF7"cwvjgpvkecvkqp"cpf"cwvqmg{ UUJ "ugtxgt" ykvj "õugewtg"eqr {ö"wvknkv{."UER UPOR"x3."x4e."x5" ykvj "Gpvgtrtkug" OKD VKOG"cpf"FC[VKOG"ugtxgt U [UNQ I Pqvg<""Ugg"*Ejcrvgt"8"/"KRx8"Kphqt o cvkqp*"hqt"fgvcknu0

### Qrvkqpcn"RVR1KGGG/37::" I tcpf o cuvgt<

KGGG/37::/422:"\*x4+"cpf"KGGG/37::/4224"\*x3+ RVR"Vk o guvc o r "Tguqnwvkqp<""3" o ketqugeqpf0 RVR"Uncxg"U{pejtqpk|cvkqp"Ceewtce{"vq"vjg" I tcpf o cuvgt<""32" o ketqugeqpfu."v{rkecn." " pgv y qtm"vqrqnq i {"fgrgpfgpv0 Pqvg<""Ugg"*Crrgpfkz" J "/"Rtgekukqp"Vk o g"Rtqvqeq*n"hqt" o qtg"kphqt o cvkqp0

### Rqygt<

; 2/486"XCE."69/85" J |."207"C" Ocz0" B "342"XCE."2047"C" Ocz0" B "462"XCE 332/592"XFE."207C" Ocz" B "342"XFE 5/Rkp"KGE"542"qp"tgct" rcpgn."4" o gvgt"nkpg"eqt f"ku"kpenw fg f0

# FE"Rqygt"\*qrvkqp+<

5:/94"Xfe."307C" o czk o w o 0 5/rqukvkqp"vgt o kpcn"dnqem"qp"tgct"rcpgn<" - FE"KP."UCHGV ["ITQWPF."/FE"KP Hnqcvkpi"rq y gt"kprwv<"Gkv j gt"õ-ö"qt"õ/ö"ecp"dg"eqppgevg f"vq"gctv j "i tqwp f0+

Uk | g<

| Ejcuuku<" | " | " | " | 3097öJ"z"3902öY"z"32097öF |
|-----------|---|---|---|---------------------------|
| Cpvgppc<" | " | " | " | 507ö"Fkc0"z"407ö"J        |
| Ygkij≪""" | " | " | " | >"7"nd0"*4092"mi0+        |

# Gpxktqp o gpvci≺

| Qrgtcvkpi"Vgorgtcvwtg<""   | "       | 2Å"vq" - 72ÅE             |
|----------------------------|---------|---------------------------|
| Qrgtcvkpi"Jwokfkv{<"""     | "       | 2"vq";7 '."pqp/eqpfgpukpi |
| Uvqtcig"Vgorgtcvwtg<""     | "       | /62Å"vq" - ∶7ÅE           |
| Cpvgppc"Qrgtcvkpi"Vgorgtcv | /wtg<"" | /62Å"vq" - ∶7ÅE           |

### Qrvkqpcn"Qwvrwvu<

Ugg"Ejcrvgt"4"/"Rj {ukecn"Fguetkrvkqp"hqt" o qtg"kphqt o cvkqp"qp"vjgug"qwvrwvu0

**3"RRU**< 'Rqukvkxg"VVN" rwnug" B "72 "qt"TU/644"ngxgnu0 *Ykfvj*<""Wugt/ugngevcdng"vq"42"wu."3" ou."322" ou."722" ou0 *Ceewtce*{<"">"52"pcpqugeqpfu"vq" I RU"Vk og" y j gp"nqemgf0, *Uvcdknkv*{<""VFGX">"42"pu." 7"ugeqpfu0 *Eqppgevqt*"\*VVN+<""Tgct/rcpgn"DPE"lcem"ncdgngf"õ3"RRUö0 *Eqppgevqt*"\*TU/644+<""Tgct/rcpgn"FD/; O "lcem"ncdgngf"õ3RRU"TU/644ö0 *Rkpqwv*"\*TU/644+<""Rkp"5"ku" - uk i pcn0""Rkp"8"ku"/uk i pcn0""Rkp"7"ku" I P F0 ,">322"pcpqugeqpfu"vq"WVE0"Eqpuvtckpvu"kp"v j g"qhhkekcn" I RU"ur gekhkecvkqp" rtq j kdkv"enck o kp i "cp" ceewtce {"vq"WVE"dgvvgt"vjcp"322"pcpqugeqpfu0 *Pqvg*<""Vq"ejcpi g"v jg" rwnug" y kfv j "tghgt"vq"v jg"d**qvpqut**"cpf"d**qvpqutdpogjh**"eq o o cpfu"kp"*Ejcrvgt*" 7/"*Eqpvtqu*"*cpf"Uvcww*"*Eq o o cpfu*0

CO"Eqfg<" 3"Xt ou" B "72 ...3"m J | "ecttkgt0 Ukipen<""C o rnkvw fg/ o q fwncvg f"\*CO+."5<3" tcvkq0 Hqt o cv<""Wugt/ugngevcdng"vq"KTK I /D"\*3421KGGG/3566."344."345+."PCUC/58."43590 Eqppgevqt<""Tgct/rcpgn"DPE"lcem"ncdgng f"oCO"EQFGö0 Pqvg<""Vq"ejcpig"vjg"vkog"eqfg"hqt o cv"tghgt"vq"vjg"dqvpqut"cpf"dqvpqutdpogjh"eq o ocpfu"kp" Ejcrvgt"7"/"Eqpvtqn"cpf"Uvcvwu"Eq o ocpfu0

| ₹ <u>.</u>            |   |                       |                        |
|-----------------------|---|-----------------------|------------------------|
|                       |   |                       |                        |
|                       |   |                       |                        |
|                       | 4 |                       |                        |
|                       |   |                       |                        |
|                       |   |                       |                        |
| <u>-</u>              |   | (According to ISO/IEC | GUIDE 22 and EN 45014) |
| т. <u>в.</u> т.т<br>В |   | [ı<br>                | <u>ا</u><br>1          |
|                       |   |                       | d                      |

4

E

### SPECIAL MODIFICATIONS